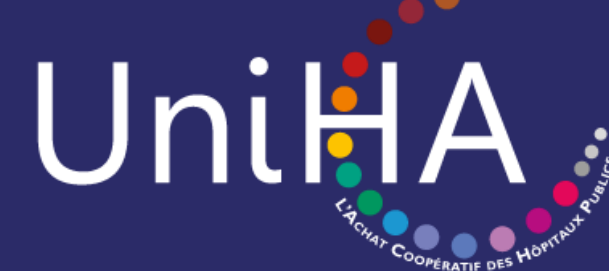

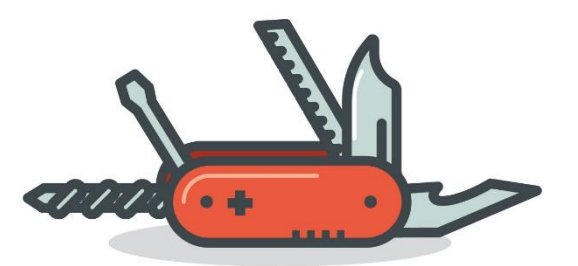

#### MODE OPÉRATOIRE DE L'ESPACE ADHÉRENTS

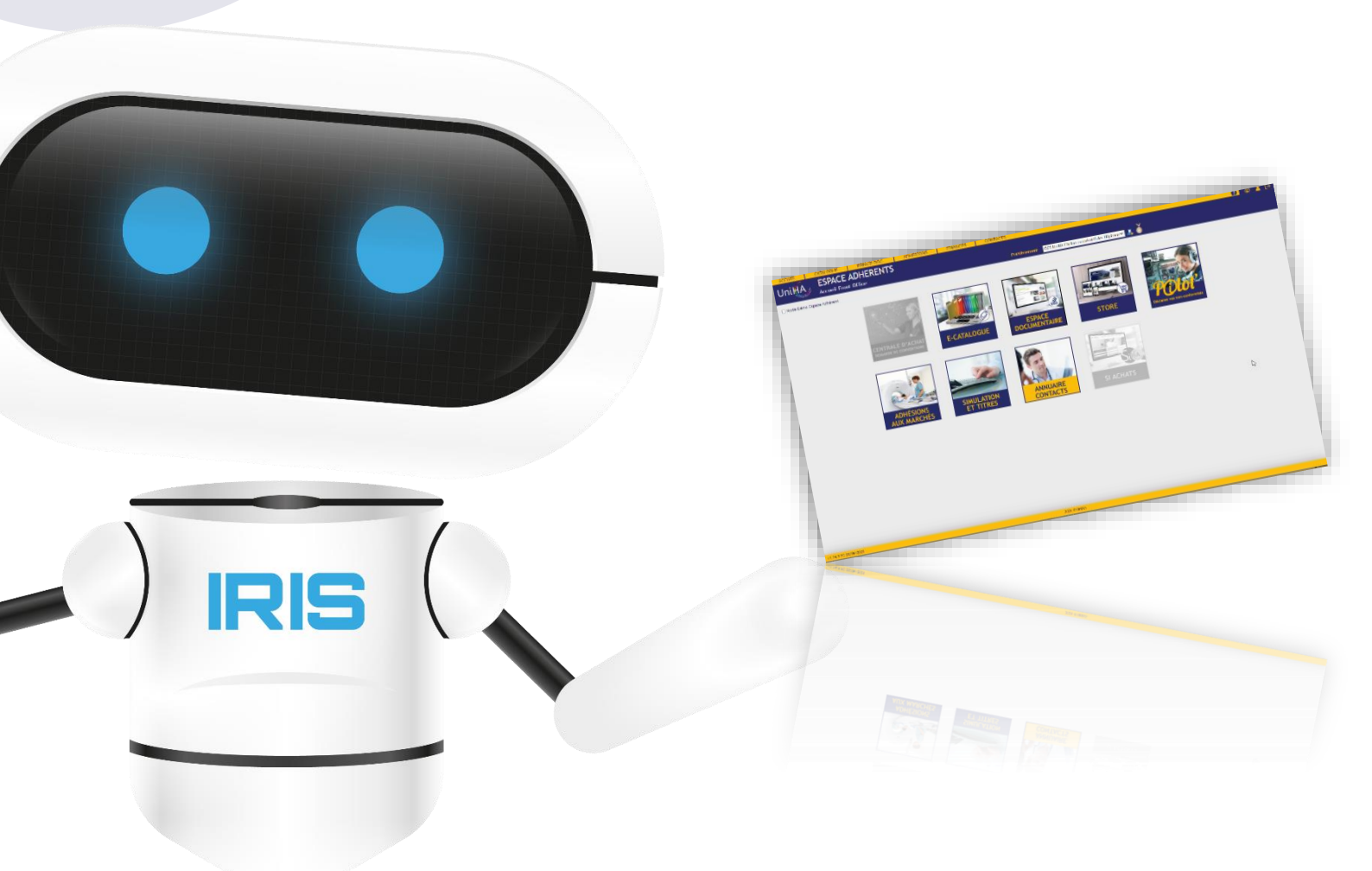

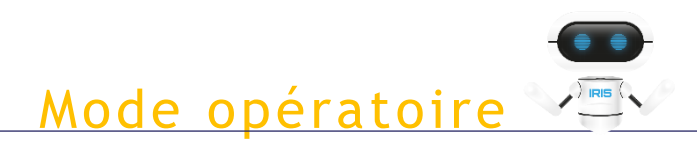

### Sommaire

| Présentation générale                      | p.3  |
|--------------------------------------------|------|
| Les outils disponibles                     | p.4  |
| Se connecter sur l'espace adhérents        | p.5  |
| Le grand utilisateur                       | p.6  |
| La page d'accueil                          | p.7  |
| Les outils                                 |      |
| • L'e-catalogue                            | p.8  |
| L'espace documentaire                      | p.9  |
| Adhésions aux marchés                      | p.11 |
| Annuaire contacts                          | p.12 |
| Simulation et titres                       | p.13 |
| • Centrale d'achat : demande de convention | p.15 |
| L'arborescence des marchés                 | p.23 |
| La Foire Aux Questions                     | p.25 |
| Besoin d'aide                              | p.26 |

Mode opératoire

#### Présentation générale

#### 6 outils pour le prix d'un et d'autres à venir...

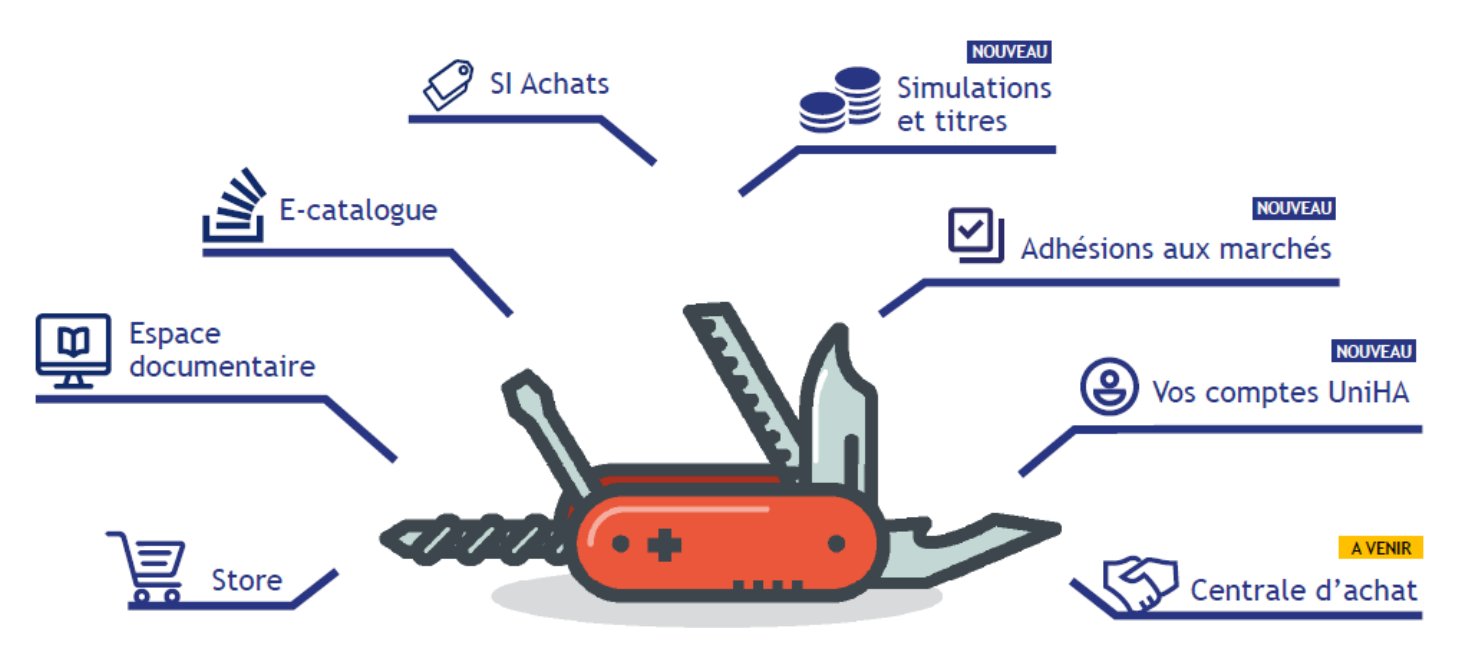

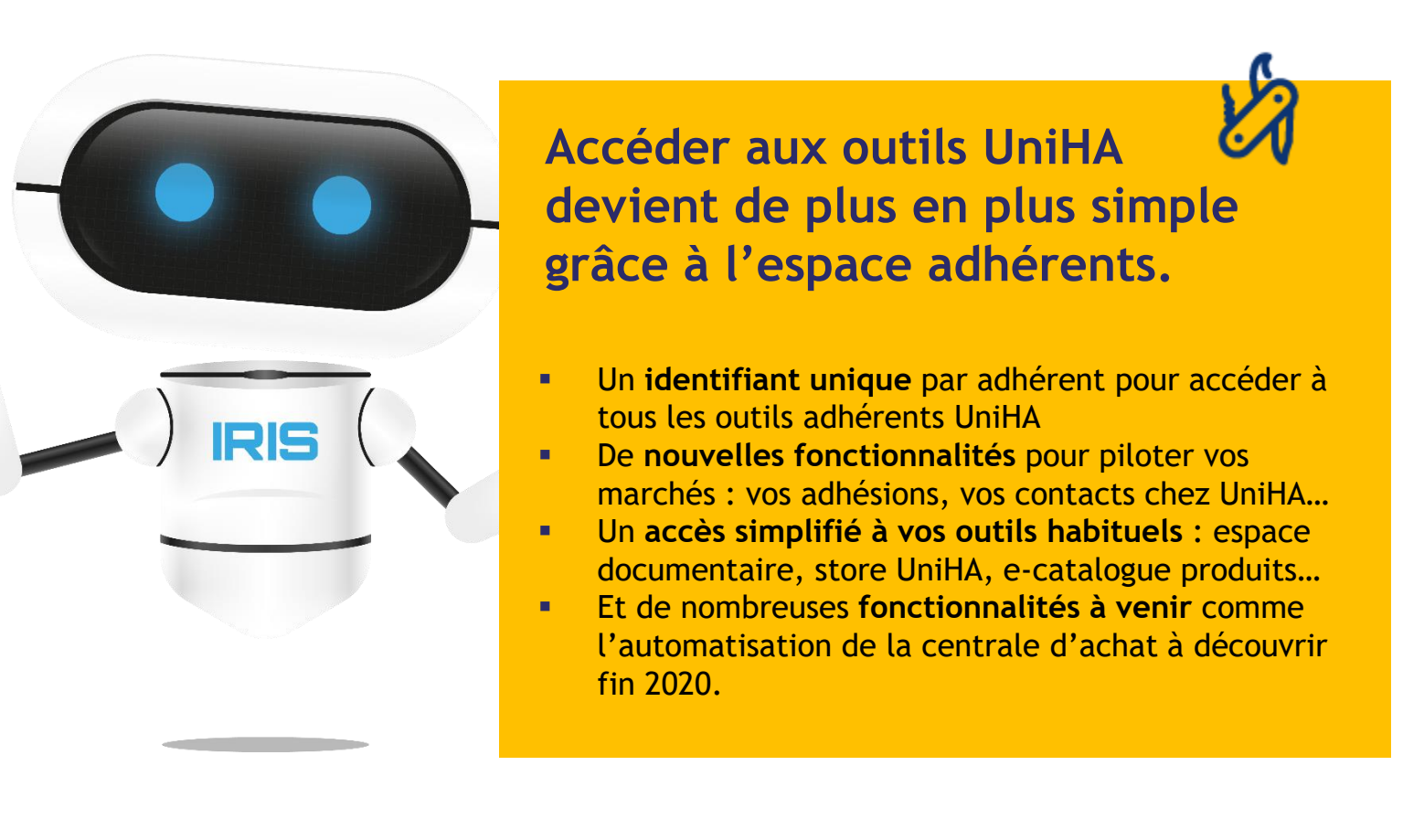

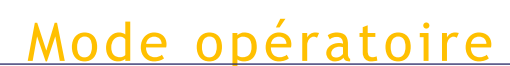

#### Les outils disponibles

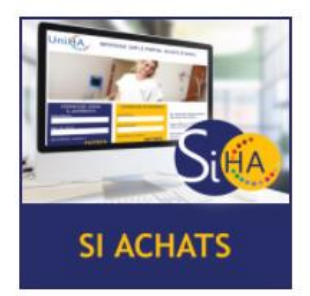

Accès à la coconstruction des marchés

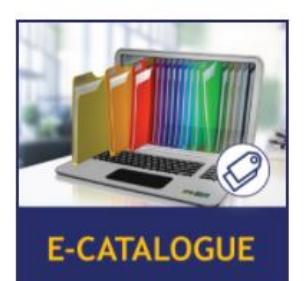

Accès à toutes les références en marchés UniHA

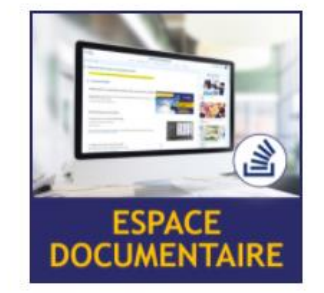

Accès aux pièces de marchés et à la documentation

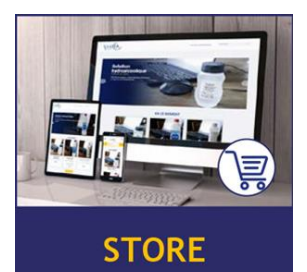

Plateforme d'achat en ligne UniHA

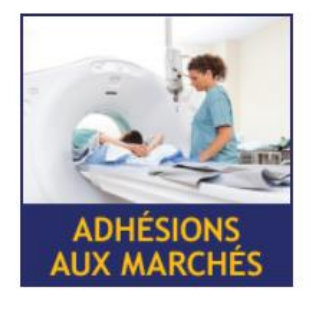

Listing des adhésions aux marchés UniHA de votre GHT

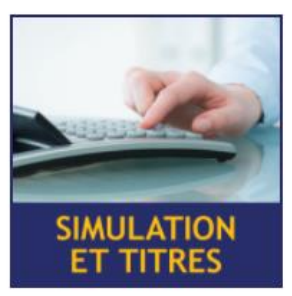

Accès aux titres UniHA

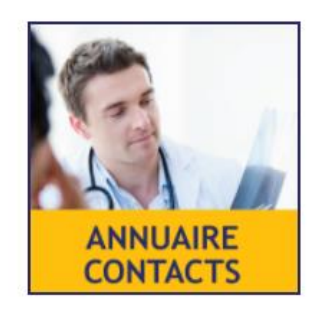

Listing des comptes UniHA de votre GHT

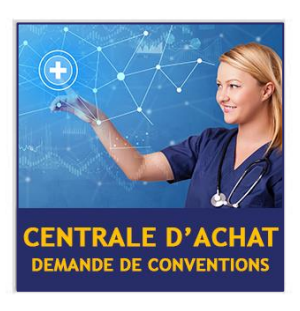

Formulaire automatique de demande de conventions

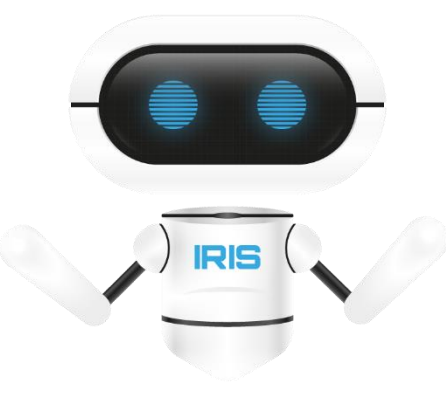

Certains de ces outils ne sont pas accessibles à l'intégralité du personnel achats de l'établissement. Une personne référente dans l'établissement distribue les accès aux personnels concernés, il s'agit du grand utilisateur que vous découvrirez plus en détails page 6 de ce document.

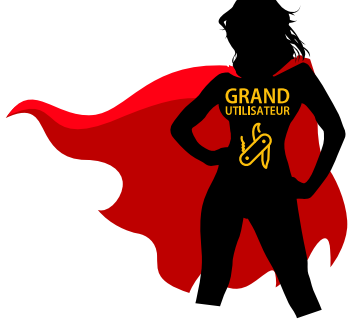

Mode opératoire

#### Se connecter sur l'espace adhérents

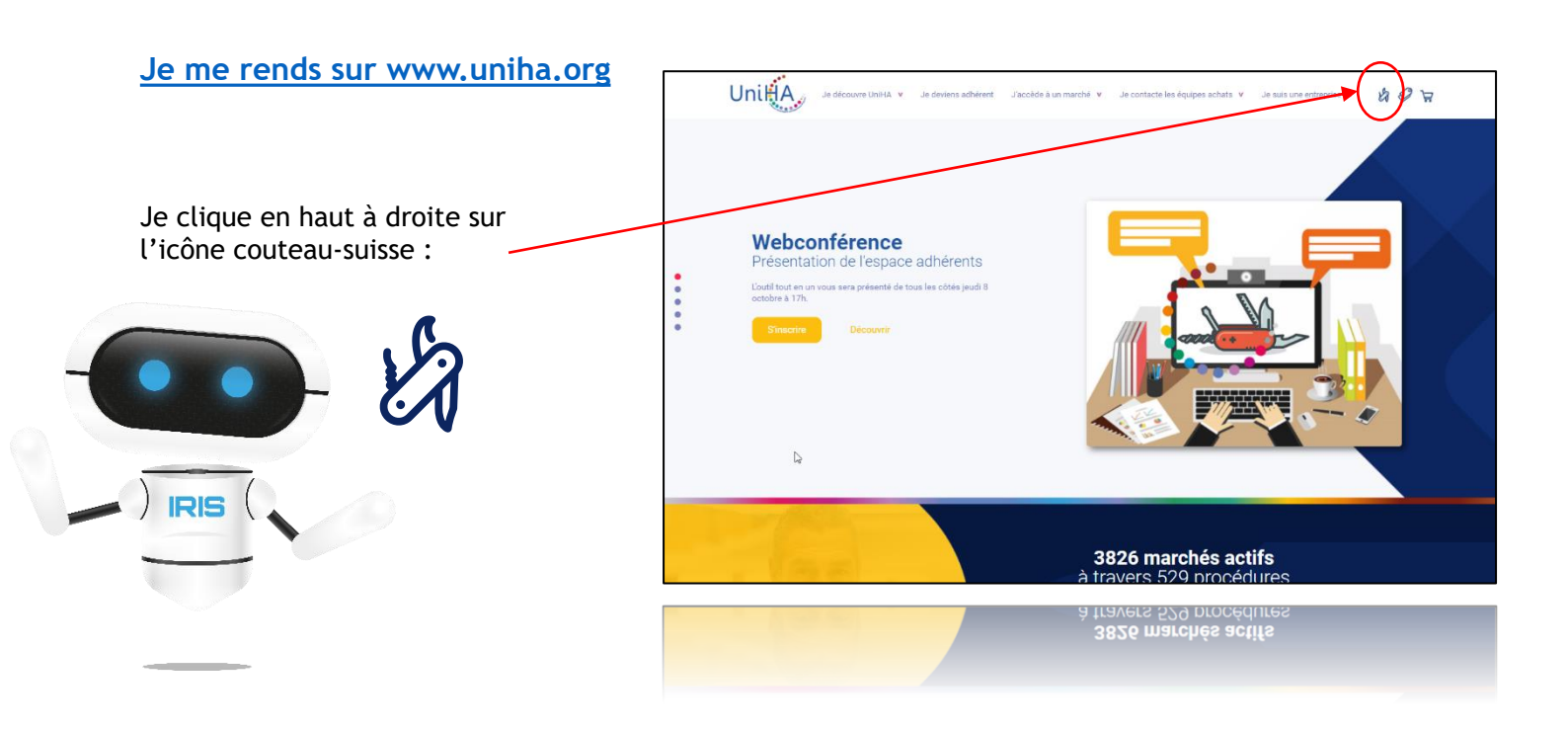

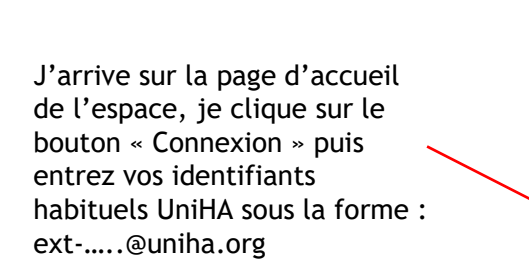

Vous les avez perdu ? Demandez un nouveau mot de passe : https://faqs.uniha.org/question/mot -de-passe-oublie/

Vous n'en avez jamais eu ? Une seule adresse : <u>http://support.uniha.org</u> et en 2 minutes vous les avez !

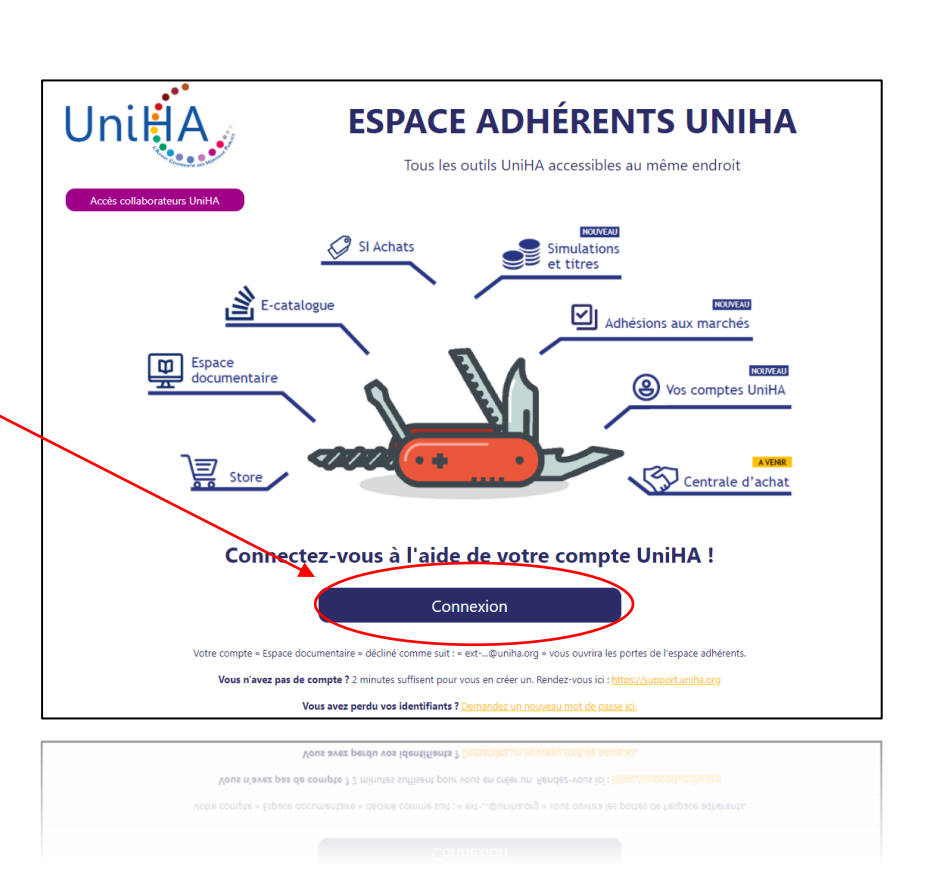

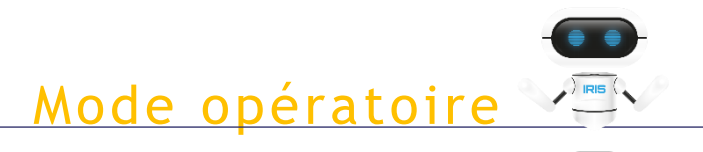

#### Le grand utilisateur

- Qui est-il ? Comment est-il nommé ?
- →Il s'agit souvent du directeur achats pour les petits établissements ou d'une personne ayant des fonctions générales à la direction achats pour les plus gros établissements.
- →L'ambassadeur le nomme avec le directeur achats lors d'une visite clients

#### • Quel est son rôle ?

- →Son rôle est de distribuer les droits : accès aux finances, à la centrale d'achat...
- $\rightarrow$ Il ajoute et supprime également des utilisateurs

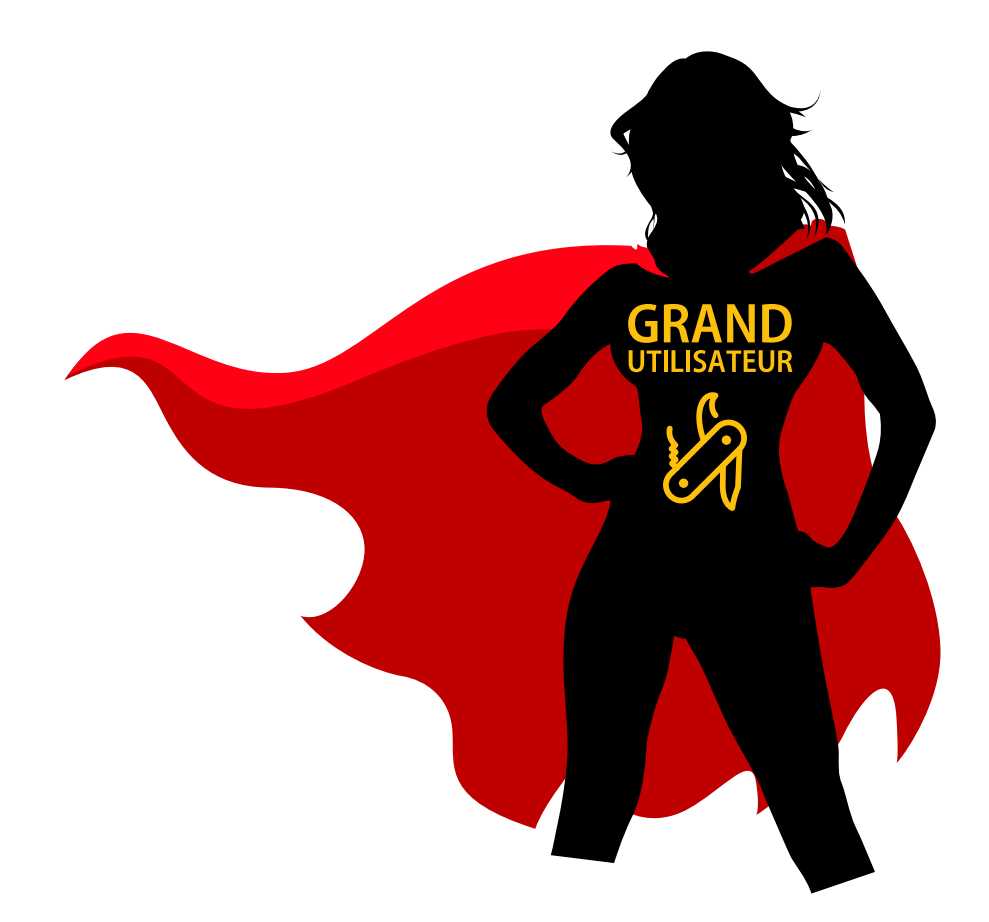

La page d'accueil

#### Mode opératoire

Catégorie tarifaire de votre établissement ou de votre GHT: Plaquette de tarification accessible en cliquant sur la médaille

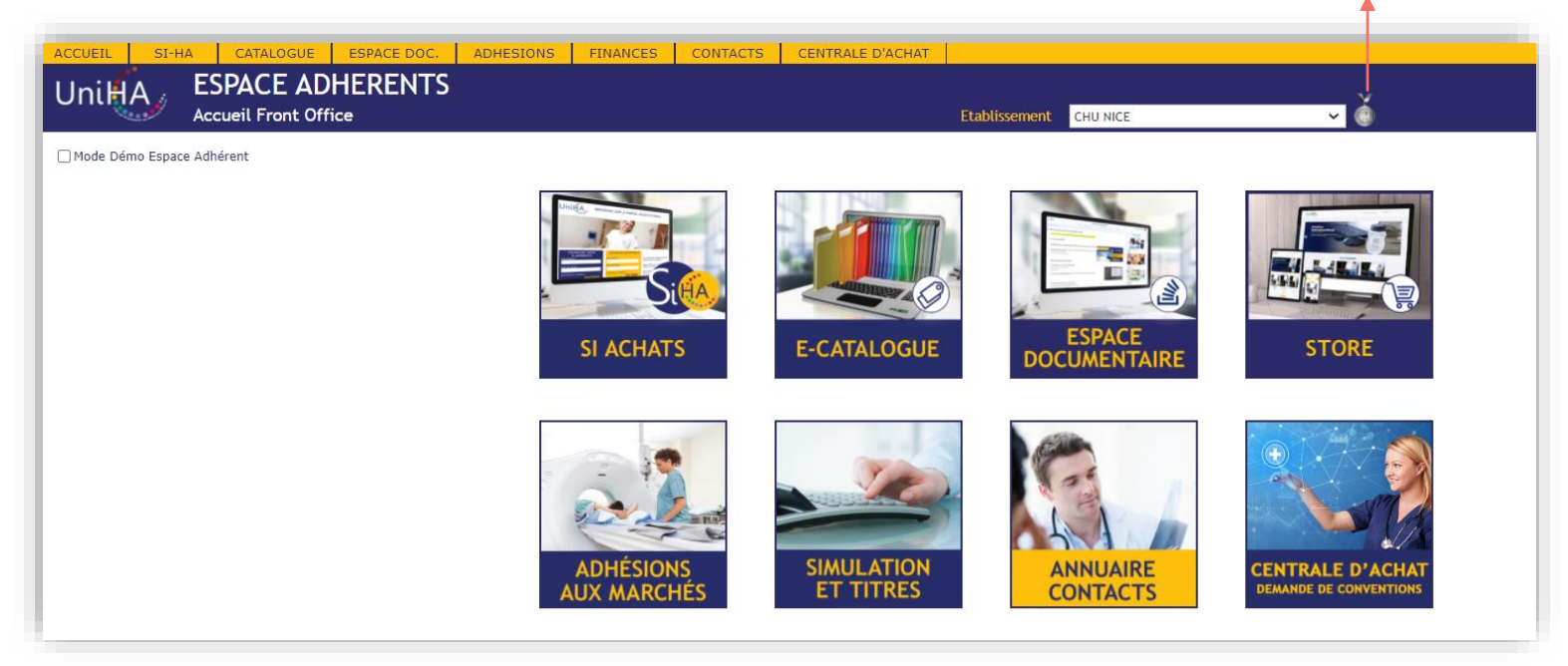

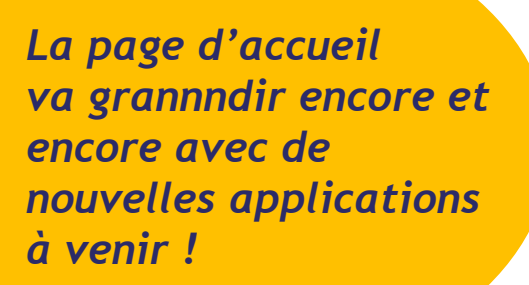

#### Mode opératoire

#### Espace adhérents

#### E-catalogue

- Espace numérique qui présente les fournitures et produits disponibles dans les marchés UniHA
- Références classées par segments d'achat : Anti infectieux, Hormones systémiques et sexuelles, Abord Parentéral...
- Recherche possible par DCI, code UCD/CIP, classe ATC, référence fournisseur, libellé de lot, par fournisseur...
- Tri : vaste choix de filtres et éléments de tri
- Fiche détaillée du produit : désignation commerciale, codes, date de début/fin de marché, description du produit...
- Comparaison des produits : pratique et exportable sous format Excel,
- Contacts : coordonnées de la personne référente du produit sur chaque fiche article

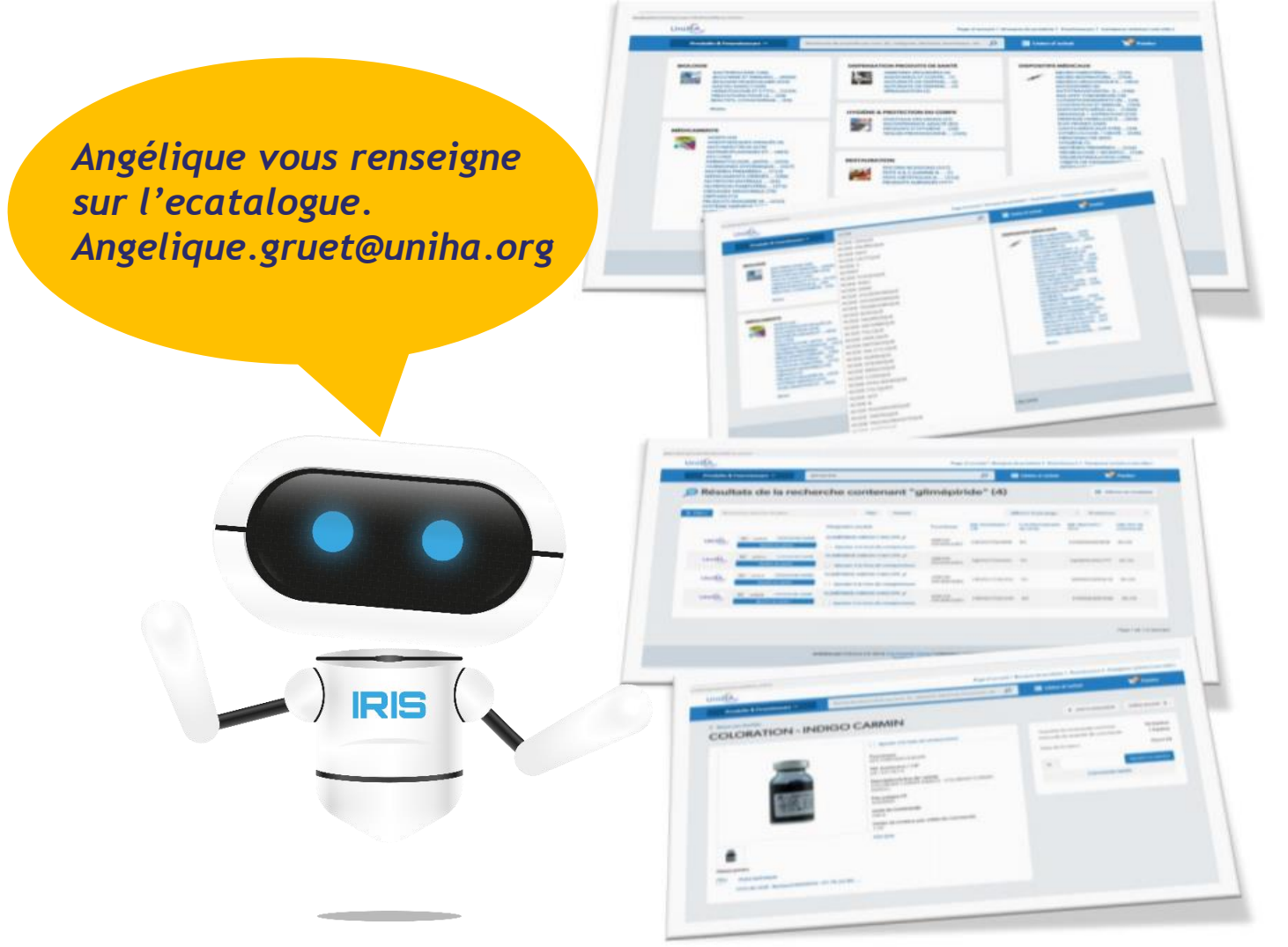

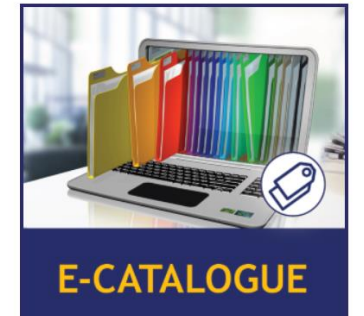

#### Mode opératoire

#### Espace documentaire

- Intégralité des DCE des marchés UniHA
- Accès aux pièces de marchés des marchés sur lesquels votre établissement est adhérent.
- Actualités des filières
- Documentations institutionnelles UniHA: PV AG ...

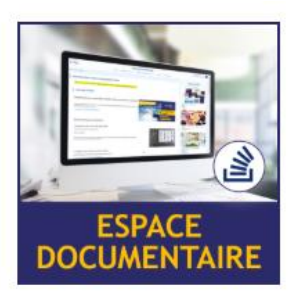

| JniHA                                        | ESPACE DOCUMENTAIRE                                               |                                 |                               |  |  |  |  |  |  |  |
|----------------------------------------------|-------------------------------------------------------------------|---------------------------------|-------------------------------|--|--|--|--|--|--|--|
| ACCUEIL                                      | MARCHÉS PAR FILIÈRE 🗸                                             | SERVICES ET CONSEILS AU RÉS     | EAU V UNIHA V E-CATALOGUE     |  |  |  |  |  |  |  |
| niHA - Racine > Reseau                       | FILIÈRE BIOLOGIE                                                  |                                 |                               |  |  |  |  |  |  |  |
|                                              | FILIÈRE BLANCHISSERIE                                             |                                 |                               |  |  |  |  |  |  |  |
| Bienvenue dans l'                            | FILIÈRE BUREAU & BUREAUTIQU                                       | E                               |                               |  |  |  |  |  |  |  |
| Besoin d'aide ?                              | FILIÈRE CONSO & EQUIP UNITÉ S<br><br>FILIÈRE DISPENSATION DE PROD | SOINS<br>UITS DE SANTÉ          |                               |  |  |  |  |  |  |  |
| Accédez à notre guide pratique "Co           | FILIÈRE DÉCHETS                                                   |                                 |                               |  |  |  |  |  |  |  |
| Pour plus d'information, consultez           | FILIÈRE DÉMATÉRIALISATION ACH                                     | HATS & APPROVISIONNEMENTS       |                               |  |  |  |  |  |  |  |
|                                              | FILIÈRE DISPOSITIFS MÉDICAUX                                      |                                 |                               |  |  |  |  |  |  |  |
| La webconf'achat                             | FILIÈRE ENERGIE                                                   |                                 |                               |  |  |  |  |  |  |  |
| Chaque jeudi à 17h, re                       | FILIÈRE HYGIÈNE                                                   |                                 | un point d'actualités sur les |  |  |  |  |  |  |  |
| posez vos questions !<br>Webconférences rése | FILIÈRE INGÉNIERIE BIOMÉDICAL                                     | E                               |                               |  |  |  |  |  |  |  |
| Inscriptions ici : http                      | FILIÈRE MÉDICAMENTS                                               |                                 | :GE/Pages/actu_uniha.aspx     |  |  |  |  |  |  |  |
|                                              | FILIÈRE RESSOURCES HUMAINES                                       | S & PRESTATIONS INTELLECTUELLES |                               |  |  |  |  |  |  |  |
|                                              |                                                                   |                                 |                               |  |  |  |  |  |  |  |

- Page dédiée par filière:
- Contact
- Fiches marchés
- DCE
- Pièces de marchés si adhérent au marché

Mode opératoire

#### Espace documentaire

FILIÈRE BUREAU & BUREAUTIQUE

[L'braped documentaire évolue, Les pièces de marché sent désemnis accessibles, en bas de cette présente page. Il suffit de clique sur innocadré l'our la procédure'. A l'affichage de celle-ci accéder aux documents en cliquent sur le 🔶 en fin de page et 'voir les pièces de marchés']. Bescin d'adde ?

Accédez à notre guide pratique "Comi

Pour plus d'information, consultez le manuel d'util

Des fournitures de bureau à la mite en place de systèmes de location-gérance innovants, cette famille d'achat couvre en totalité les fonctions et l'environnement des activités de bureau ; matériel d'écriture, papier et enveloppes, techniques d'impression et de reprographie, mobilier.

#### Télécharger le livret des fiches marchés

# Segnents Control legged Set legged Set leggedd

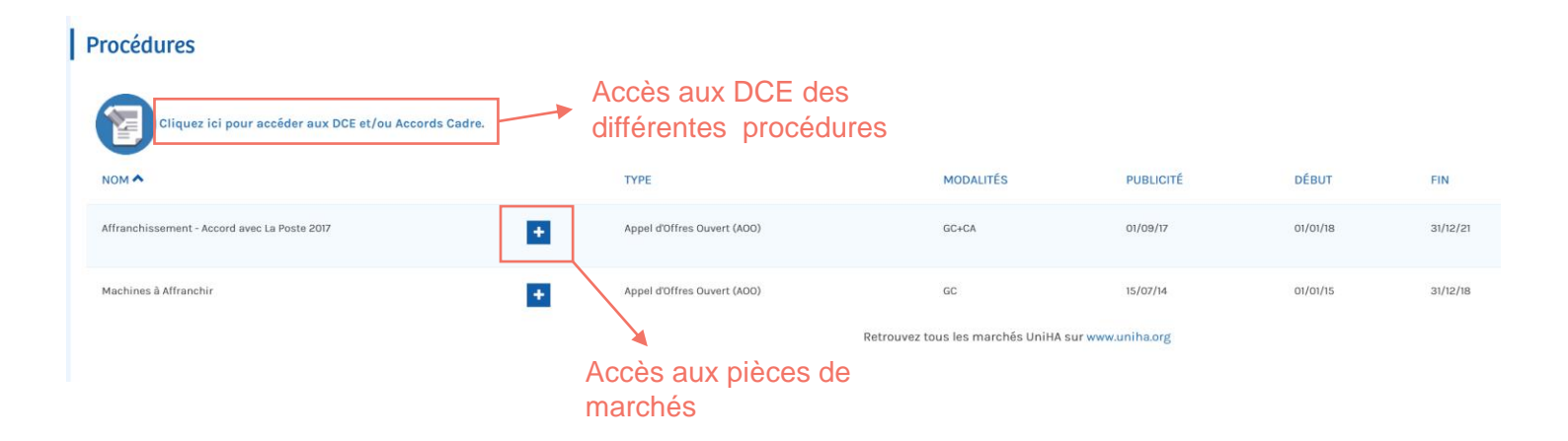

#### Mode opératoire

#### Adhésions aux marchés

- Historique des adhésions par filière et établissement
- Possibilité de filtrer par filière et établissement
- Export Excel possible
- Accès simplifié aux pièces de marchés

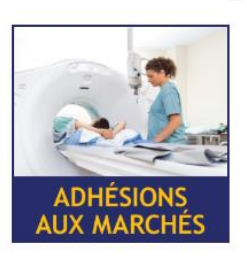

| TS Bureau & Bureautique           Etablissement (23)         CD           VIRE DE REEDUCATION VAL GORBIO - MENTON         05504 MEN           ANTIBES         06414 CAN           DD PAYS DE LA ROUZOULE - PUGET THENIER         05304 DEE           DD PAYS DE LA ROUZOULE - PUGET THENIER         05307 MEN           LE PARLOSA - MENTON         05507 MEN           SAINT ELGI - SOSPEL         06303 CEL           SAINT ELGI - SOSPEL         06303 CEL           SAINT ELGI - SOSPEL         06303 DEI           SAINT ELGI - SOSPEL         06303 DEI           SAINT ALAZARE - TENDE         06430 CEL           UNICE         06003 NICI           S DES HORTAUX DE LA COTE D'AZUR         06150 CAN           S SIVE         06150 CIN           S SIVE         06150 CIN           S SIN RESTAURATION ET BLANCHISSERIE         06151 CIN           S SIVE         06150 TAIC           S SIVE         06150 CIN           S SIVE         06151 CIN           S SIVE         06151 CIN           S SIVE         06151 CIN           S SIVE         06151 CIN           S SIVE         06151 CIN                                                                                                    | Commune<br>TON CEDEX<br>BES CEDEX<br>USS CEDEX<br>USS CEDEX<br>USS CEDEX<br>T THENIERS<br>SSE CEDEX<br>TON CEDEX<br>VEVAUX<br>VEVAUX<br>VEVAUX<br>VEVEL<br>DE<br>TEINNE DE TINEE<br>AURIS GEDEX<br>CEDEX 1<br>CEDEX 1<br>CEDEX 1<br>USE LA BOCCA<br>CEDEX 1<br>USE SUB DOCCA                                                                                                    |                                                                                                    | Expert X.<br>Procédures au<br>Brinsaid que<br>Brinsaid que<br>Brinsaid que<br>Brinsaid que<br>Brinsaid S.<br>Brinsaid Que<br>Brinsaid S.<br>Brinsaid Que<br>Brinsaid A.<br>Brinsaid Que<br>Brinsaid A.<br>Brinsaid A.<br>Brinsaid Que<br>Brinsaid A.<br>Brinsaid Que<br>Brinsaid A.<br>Brinsaid Que<br>Brinsaid A.<br>Brinsaid Que<br>Brinsaid A.<br>Brinsaid A.<br>Brinsaid Que<br>Brinsaid A.<br>Brinsaid Que<br>Brinsaid A.<br>Brinsaid Que<br>Brinsaid A.<br>Brinsaid Que<br>Brinsaid A.<br>Brinsaid Que<br>Brinsaid A.<br>Brinsaid Que<br>Brinsaid A.<br>Brinsaid A.<br>Brinsai                                                                                                    | Code seg<br>50049<br>50049<br>50049<br>50049<br>50049<br>50049<br>50049<br>50044<br>50044<br>50044                                                                                                    | Moins un e<br>Pr (24)<br>M_0669<br>M_0669<br>M_0669<br>M_0669<br>M_0669<br>M_0669<br>M_0669<br>M_0669<br>M_1588<br>M_1588<br>M_1588<br>M_1588 | Libellé pr.         0           Papiers Standards 2018         0           Papiers Standards 2018         0           Papiers Standards 2018         0           Papiers Standards 2018         0           Papiers Standards 2018         0           Papiers Standards 2018         0           Papiers Standards 2018         0           Papiers Standards 2018         0           Papiers Standards 2018         0           Enveloppes & Pochettes Radiologiques 2019         0           Enveloppes & Pochettes Radiologiques 2019         0           Enveloppes & Pochettes Radiologiques 2019         0 | Segment<br>PAPIER STANDARD<br>PAPIER STANDARD<br>PAPIER STANDARD<br>PAPIER STANDARD<br>PAPIER STANDARD<br>PAPIER STANDARD<br>PAPIER STANDARD<br>ENVELOPPES<br>ENVELOPPES<br>ENVELOPPES                                                                                                    | Etablissement     CHANTIBES     CH ANTIBES     CH GRASSE     CH LA PALMOSA - MEN     CH SAINT ELOI - SOSP     CHANNES     CHANNES     CHANNES     CHANNES     CHANNES     CH CANNES     CH CANNES |
|----------------------------------------------------------------------------------------------------|----------------------------------------------------------------------------------------------------|----------------------------------------------------------------------------------------------------|----------------------------------------------------------------------------------------------------|----------------------------------------------------------------------------------------------------|----------------------------------------------------------------------------------------------------|----------------------------------------------------------------------------------------------------|----------------------------------------------------------------------------------------------------|----------------------------------------------------------------------------------------------------|
| Etablissement (23)         0         0         0         0         0         0         0         0         0         0         0         0         0         0         0         0         0         0         0         0         0         0         0         0         0         0         0         0         0         0         0         0         0         0         0         0         0         0         0         0         0         0         0         0         0         0         0         0         0         0         0         0         0         0         0         0         0         0         0         0         0         0         0         0         0         0         0         0         0         0         0         0         0         0         0         0         0         0         0         0         0         0         0         0         0         0         0         0         0         0         0         0         0         0         0         0         0         0         0         0         0         0         0         0         0                                                                                                    | Commune<br>TON CEDEX<br>BES CEDEX<br>LSUR ROYA<br>ES CEDEX<br>LSUR ROYA<br>ET THENIERS<br>SES CEDEX<br>TON CEDEX<br>TON CEDEX<br>EVAUX<br>VEL<br>E<br>E<br>TEINNE DE TINEE<br>AURIS CEDEX<br>I<br>CEDEX I<br>CEDEX I<br>CEDEX I<br>CEDEX I<br>LSURCA<br>EXCENT                                                                                                    | Xdh                                                                                                    | Procedures au<br>Procedures au<br>Bureaut du<br>Bureaut du                                                                                                    | xquelles au n<br>Code seg<br>50049<br>50049<br>50049<br>50049<br>50049<br>50049<br>50049<br>50044<br>50044<br>50044                                                                                                    | noins un e<br>Pr (24)<br>M_0669<br>M_0669<br>M_0669<br>M_0669<br>M_0669<br>M_0669<br>M_0669<br>M_0669<br>M_1588<br>M_1588<br>M_1588           | tabilissement sélectionné adhère                                                                                                    | Sognent     PAPER STANDARD     PAPER STANDARD     PAPER STANDARD     PAPER STANDARD     PAPER STANDARD     PAPER STANDARD     PAPER STANDARD     PAPER STANDARD     ENVELOPPES     ENVELOPPES     ENVELOPPES                                                                                                    | CH ANTIBES<br>CH ANTIBES<br>CH GRASSE<br>CH GRASSE<br>CH GRASSE<br>CH SAINT REGT - SOSP<br>CH SAINT REGT - SOSP<br>CH SAINT REGT - SOSP<br>CH ANTIBES<br>CH ANTIBES<br>CH GRASSE<br>CH GRASSE<br>CH GRASSE<br>CH LA RAMOSA - MEN                                                                                                    |
| Etablissment (2)         C         C <thc< th="">         C         C</thc<>                                                                                                    | Commune           DOI (CEDEX           BES (CEDEX)           USS (CEDEX)           USS (CEDEX)           SES (CEDEX)           SES (CEDEX)           COMMUNES           SES (CEDEX)           COMMUNES           SES (CEDEX)           CEDEX           VEL           DE           TEINNE DE TINEE           AURIS (CEDEX)           CECEDX 1           CECEDX 1           CECEDX 1           CECEDX 1           MES LA BOCCA           CEDEX 1           VEN DESCA                                                                                                    | Xab.           X           X | Pilibre<br>Burreau &<br>Burreau &<br>Burre                                                                     | Code seg<br>S0049<br>S0049<br>S0049<br>S0049<br>S0049<br>S0049<br>S0049<br>S0049<br>S0044<br>S0044<br>S0044                                                                                                    | *Pr (24)<br>M_0669<br>M_0669<br>M_0669<br>M_0669<br>M_0669<br>M_0669<br>M_1588<br>M_1588<br>M_1588<br>M_1588                                  | Libelio pr.         International Social           Papiers Standards 2018         Papiers Standards 2018           Papiers Standards 2018         Papiers Standards 2018           Papiers Standards 2018         Papiers Standards 2018           Papiers Standards 2018         Papiers Standards 2018           Papiers Standards 2018         Papiers Standards 2018           Papiers Standards 2018         Envelopes & Pochettes Radiologiques 2019           Enveloppes & Pochettes Radiologiques 2019         Enveloppes & Pochettes Radiologiques 2019                                                   | Segment           PAPER STANDARD           PAPER STANDARD           PAPER STANDARD           PAPER STANDARD           PAPER STANDARD           PAPER STANDARD           PAPER STANDARD           PAPER STANDARD           PAPER STANDARD           PAPER STANDARD           PAPER STANDARD           PAPER STANDARD           PAPER STANDARD           ENVELOPPES           ENVELOPPES           ENVELOPPES | CH ANTIBES<br>CH ANTIBES<br>CH CH ASSE<br>CH LA PALMOSA - MEN<br>CH SAINT ELOI - SOSP<br>CH SAINT MUAR - SAIN<br>ETIENNE DE TINEE<br>CHU NICE<br>CHU NICE<br>CHU NICE<br>CH ANTIBES<br>CH CANNES<br>CH GASSE<br>CH LA PALMOSA - MEN                                                                                                    |
| OFFE DE REEDUCATION VAL GORBLO - MENTO         06504         MEN           ANTIERES         06414         CAN           CANNES         06434         CAN           DU PAYS DE LA ROUDOULE - PUGET THENIER         06530         PUG           DU PAYS DE LA ROUDOULE - PUGET THENIER         06135         GRASSE           LA PALHOSA - NENTON         06507         MEN           LE PARC DE GLANDEVES - ENTREVAUX         04320         EXT           SAINT ELAL - SOSPEL         06330         SOS           SAINT ELAL - SOSPEL         06430         TEN           VALLAURE - TENDE         06430         TEN           VALLAURE - SONTE ALL - SOSPEL         06300         NICI           S IDF         06510         CAN           S IDF RESTAURATION ET BLANCHISSERIE         06151         CAN           S INF RESTAURATION ET BLANCHISSERIE         06151         CAN           Vocédure         Début         Fin                                                                                                    | TON CEDEX<br>BES CEDEX<br>BES CEDEX<br>ES CEDEX<br>ES CEDEX<br>ET THENIERS<br>SE CEDEX<br>TON CEDEX<br>EVAUX<br>EVAUX<br>EVAUX<br>EVAUX<br>EVAUX<br>EVEL<br>EVEL<br>EXTENSE DE TINEE<br>AURIS CEDEX<br>CEDEX 1<br>CEDEX 1<br>CEDEX 1<br>CEDEX 1<br>EVEL<br>EVEL<br>EVEL<br>EVEL<br>EVEL<br>EVEL<br>EVEL<br>EVE                                                                                                    |                                                                                                    | Burreau &<br>Burreau Toreau<br>De Constanti de Constanti<br>Burreau &<br>Burreau &<br>Burre                                                                        | \$0049<br>\$0049<br>\$0049<br>\$0049<br>\$0049<br>\$0049<br>\$0049<br>\$0044<br>\$0044<br>\$0044<br>\$0044                                                                                                    | M_0669<br>M_0669<br>M_0669<br>M_0669<br>M_0669<br>M_0669<br>M_1588<br>M_1588<br>M_1588<br>M_1588                                              | Papiers Standards 2018<br>Papiers Standards 2018<br>Papiers Standards 2018<br>Papiers Standards 2018<br>Papiers Standards 2018<br>Papiers Standards 2018<br>Enveloppes & Pochettes Radiologiques 2019<br>Enveloppes & Pochettes Radiologiques 2019<br>Enveloppes & Pochettes Radiologiques 2019                                                                                                    | PAPER STANDARD PAPER STANDARD PAPER STANDARD PAPER STANDARD PAPER STANDARD PAPER STANDARD PAPER STANDARD PAPER STANDARD ENVELOPPES ENVELOPPES ENVELOPPES ENVELOPPES                                                                                                    | CH ANTIBES<br>CH GRASSE<br>CH LA PALMOSA - MEN<br>CH SAINT FLOI - SOSP<br>CH SAINT FLOI - SOSP<br>CH SAINT MAUR. SAIN<br>HOPTIAUX DE LA VESU<br>- ROQUEBILLERE<br>CH ANTIBES<br>CH CANNES<br>CH GARSE<br>CH LA PALMOSA - MEN                                                                                                    |
| ANTTERS         06606         ANT           CANNES         06414         CAN           DE BRELL SUR ROYA         05400         BEC           DU PAYS DE LA ROUDOULE - PUGET THENIER         06200         PUG           GRASSE         06133         GRA           LA PALMORA - MENTON         06307         MEN           SAINT ELE ARCO DE GLANDEVES - ENTREVAUX         07320         ENT           SAINT LAZARE - TENDE         06303         TEM           SAINT LAZARE - TENDE         06300         TEM           VALLAURIS         06227         VALL           NICE         06000         NICI           SES HOPTIAUX DE LA COTE D'AZUR         06130         CAN           S LIFC         06100         NICI           S DES HOPTIAUX DE LA COTE D'AZUR         06150         CAN           S LIFC         06101         NICI           VOLÓZIA         PUBALCHISSERIE         06151         CAN                                                                                                    | DES CEDEX<br>L SUR ROYA<br>ET THENIERS<br>SECEDEX<br>TON CEDEX<br>VEVAUX<br>VEL<br>VEVAUX<br>VEL<br>CEDEX<br>CEDEX<br>CEDEX 1<br>CEDEX 1<br>CEDEX 2<br>CEDEX 1<br>CEDEX 2<br>CEDEX 2<br>CEDEX                                                    |                                                                                                    | Bureau 8,<br>Bureau 4,<br>Bureau 8,<br>Bureau 4,<br>Bureau 4,<br>Bureau 4,<br>Bureau 4,<br>Bureau 8,<br>Bureau 8,<br>Bureau 8,<br>Bureau 8,<br>Bureau 8,<br>Bureau 8,<br>Bureau 4,<br>Bureau 8,<br>Bureau 4,<br>Bureau 4,<br>Bureau                                                                  | S0049           S0049           S0049           S0049           S0049           S0049           S0049           S0049           S0049           S0049           S0049           S0049           S0049           S0049           S0044           S0044           S0044           S0044 | M_0669<br>M_0669<br>M_0669<br>M_0669<br>M_0669<br>M_0669<br>M_1588<br>M_1588<br>M_1588<br>M_1588                                              | Papiers Standards 2018<br>Papiers Standards 2018<br>Papiers Standards 2018<br>Papiers Standards 2018<br>Papiers Standards 2018<br>Enveloppes & Pochettes Radiologiques 2019<br>Enveloppes & Pochettes Radiologiques 2019<br>Enveloppes & Pochettes Radiologiques 2019                                                                                                    | PAPIER STANDARD<br>PAPIER STANDARD<br>PAPIER STANDARD<br>PAPIER STANDARD<br>PAPIER STANDARD<br>PAPIER STANDARD<br>ENVELOPPES<br>ENVELOPPES<br>ENVELOPPES<br>ENVELOPPES                                                                                                    | CH GRASSE<br>CH LA PALMOSA - MEN<br>CH SAINT HLOI - SOSP<br>CH SAINT MAU - SAIN<br>FTIENNE DE TINEE<br>CH UNICE<br>HOPITAUX DE LA VESU<br>- ROQUEBILLIERE<br>CH ANTIBES<br>CH CANNES<br>CH CANNES<br>CH LA PALMOSA - MEN                                                                                                    |
| CANNES         06414         CAN           CANNES         06414         CAN           DE REIL SUR ROYA         06540         BRE           DU PAYS DE LA ROUDOULE - PUGET THENER         06260         POS           RASSE         0613         GRA         GRASSE           LA PALMOSA - MENTON         06507         MEN           LE PARLO EG CLANDEVES - ENTREVAUX         04220         ETI           ASINT ELOS - SOSFEL         06300         SOS           SAINT LAZARE - TENDE         06430         TEN           MALMARIS         06227         VALL           NICCE         06000         NICC           IS ICP         06130         CAN           UI LOC         06130         CAN           INCE         06000         NICC           SIN INCE         06100         NICC           UPC         06130         CAN           UI LOC         06130         NICC           OGISTO         NICC         06130           UI LOC         06130         NICC           SIN FLACENDRATION ET BLANCHISSERIE         06131         CAN                                                                                                    | VES CEDEX<br>LSUR ROYA<br>ET THENERS<br>SES CEDEX<br>TON CEDEX<br>VEVAUX<br>VEVAUX<br>VEVEL<br>DE<br>TENNE DE TINEE<br>AURIS CEDEX<br>I CEDEX I<br>CEDEX I<br>CEDEX I<br>CEDEX I<br>VES LA BOCCA<br>VES LA BOCCA                                                                                                    |                                                                                                    | Bureautique<br>Bureau &<br>Bureau &<br>Bureau &<br>Bureau &<br>Bureau &<br>Bureau &<br>Bureau &<br>Bureau &<br>Bureau &<br>Bureautique<br>Bureau &<br>Bureautique<br>Bureau &<br>Bureautique<br>Bureau &<br>Bureautique<br>Bureau &<br>Bureautique<br>Bureau &<br>Bureautique<br>Bureau &<br>Bureautique<br>Bureau &<br>Bureautique                                                                                                    | S0049<br>S0049<br>S0049<br>S0049<br>S0049<br>S0049<br>S0044<br>S0044<br>S0044<br>S0044                                                                                                    | M_0669<br>M_0669<br>M_0669<br>M_0669<br>M_1588<br>M_1588<br>M_1588<br>M_1588                                                                  | Papiers Standards 2018<br>Papiers Standards 2018<br>Papiers Standards 2018<br>Papiers Standards 2018<br>Papiers Standards 2018<br>Enveloppes & Pochettes Radiologiques 2019<br>Enveloppes & Pochettes Radiologiques 2019<br>Enveloppes & Pochettes Radiologiques 2019                                                                                                    | PAPER STANDARD<br>PAPER STANDARD<br>PAPER STANDARD<br>PAPER STANDARD<br>PAPER STANDARD<br>ENVELOPPES<br>ENVELOPPES<br>ENVELOPPES<br>ENVELOPPES                                                                                                    | CH LA PALMOSA - MEN<br>CH SAINT FLOI - SOSF<br>CH SAINT MAUR - SAIN<br>FTIENNE DE TINEE<br>CH UNICE<br>HOPITAIN DE LA VESL<br>CH ANTIEES<br>CH CANNES<br>CH CANNES<br>CH GASSE<br>CH LA PALMOSA - MEN                                                                                                    |
| De RRELI SUR ROYA         06540         BRE           DU PAS DE LA ROUDOULE - PUGET THENIER         06520         PUG           SRASSE         06135         GRA           A PALMOSA - MENITON         06507         MEN           MAROSE - RENTREVAUX         04320         ENT           MAINT LAZARE - TENDE         06430         TEN           MAINT LAZARE - TENDE         06430         TEN           MARE - SAINT ETTENNE DE TINEE         066605         TI           MICE         06003         NICI         065105           DES HOPTAUX DE LA COTE D'AZUR         06150         CAI           UIFC         06100         NICI         06100           SITH RESTAURATION ET BLANCHISSERIE         06151         CAN           VIR 20         Debut         Fin         TI                                                                                                    | L SUR ROYA<br>L SUR ROYA<br>SSE CEDEX<br>SSE CEDEX<br>VEVAUX<br>VEVAUX |                                                                                                    | Bureautique<br>Bureau &<br>Bureau & | S0049<br>S0049<br>S0049<br>S0049<br>S0049<br>S0044<br>S0044<br>S0044<br>S0044                                                                                                    | M_0669<br>M_0669<br>M_0669<br>M_0669<br>M_1588<br>M_1588<br>M_1588<br>M_1588                                                                  | Papiers Standards 2018<br>Papiers Standards 2018<br>Papiers Standards 2018<br>Papiers Standards 2018<br>Enveloppes & Pochettes Radiologiques 2019<br>Enveloppes & Pochettes Radiologiques 2019<br>Enveloppes & Pochettes Radiologiques 2019                                                                                                    | PAPIER STANDARD<br>PAPIER STANDARD<br>PAPIER STANDARD<br>PAPIER STANDARD<br>ENVELOPPES<br>ENVELOPPES<br>ENVELOPPES<br>ENVELOPPES                                                                                                    | CH LA PALMOSA - MEN<br>CH SAINT ELOI - SOSF<br>CH SAINT MAIR - SAI<br>ETIENNE DE TINEE<br>CHU NICE<br>HOPITAUX DE LA VESL<br>- ROQUEBILLERE<br>CH ANTIBES<br>CH CANNES<br>CH CANSES<br>CH LA PALMOSA - MEN                                                                                                    |
| UD PAYS DE LA ROUDOULE - PUGET THENIER 06260 PUG<br>RASSE 06260 PUG 06260 PUG 06260 PUG 06260 PUG 06260 PUG 06260 PUG 06260 PUG 06270 PUG 06280 PUG 06280 PUG 06280 PUG 06280 PUG 06280 PUG 06280 PUG 06280 PUG 06280 PUG 06280 PUG 06280 PUG 0630 PUG 0630 PUG 0630 PUG 0630 PUG 0630 PUG 0630 PUG 0630 PUG 0630 PUG 0630 PUG 0630 PUG 06310 PUG 06310 PUG PUG PUG PUG PUG PUG PUG PUG PUG PUG                                                                                                    | T THENERS<br>SE CEDEX<br>TON CEDEX<br>VEXAUX<br>VEXAUX<br>VEL<br>DE<br>TERNE DE TINEE<br>AURIS CEDEX<br>CEDEX 1<br>CEDEX 1<br>CEDEX 1<br>CEDEX 1<br>VES LA BOCCA<br>CEDEX 1<br>VES LA BOCCA                                                                                                    |                                                                                                    | Bureau &<br>Bureau dique<br>Bureau à<br>Bureau à<br>Bureau de<br>Bureau de<br>Bureau &<br>Bureau &<br>Bureau &<br>Bureau &<br>Bureau &<br>Bureau &<br>Bureau &<br>Bureau &<br>Bureau &<br>Bureau &<br>Bureau &<br>Bureau &<br>Bureau &                                                                                                    | S0049           S0049           S0049           S0049           S0049           S0044           S0044           S0044           S0044                                                                                                    | M_0669<br>M_0669<br>M_0669<br>M_1588<br>M_1588<br>M_1588<br>M_1588                                                                            | Papiers Standards 2018<br>Papiers Standards 2018<br>Papiers Standards 2018<br>Papiers Standards 2018<br>Enveloppes & Pochettes Radiologiques 2019<br>Enveloppes & Pochettes Radiologiques 2019<br>Enveloppes & Pochettes Radiologiques 2019                                                                                                    | PAPIER STANDARD<br>PAPIER STANDARD<br>PAPIER STANDARD<br>PAPIER STANDARD<br>ENVELOPPES<br>ENVELOPPES<br>ENVELOPPES                                                                                                    | CH SAINT ELQI - SOSR<br>CH SAINT MAUR - SAII<br>ETIENNE DE TINEE<br>CHU NICE<br>HOPITAUX DE LLA VESI<br>- ROQUEBILIERE<br>CH ANTIBES<br>CH CANNES<br>CH GRASSE<br>CH LA PALMOSA - MEN                                                                                                    |
| BALESE         06135         GRASSE           BALMOSA - MENTON         06507         MEN           E PARC DE GLANDEVES - INTREVAUX         04320         EMI           MAINT ELOI - SOSPEL         06303         MEN           AUMINT ELOI - SOSPEL         06430         EMI           MAINT ALARE - TENDE         06430         TENE           MAILLARRE - SAINT ETIENNE DE TINEE         06560         STE           MILLAURIS         06227         VALL           NICE         06003         NICI           DES HOPTAUX DE LA COTE D'AZUR         06150         CAN           TUFC         061517         NICI           SIN RESTAURATION ET BLANCHISSERIE         06151         CAN           TOCÓdure         Début         Fin                                                                                                    | SE CEDEX<br>FOR (CEDEX<br>VEVAUX<br>VEVAUX<br>VEL<br>DE<br>TENNE DE TINEE<br>AURIS CEDEX<br>(CEDEX 1<br>(CEDEX 1<br>(CEDEX 1<br>VEDEX 1<br>VEDEX                                                     |                                                                                                    | Bureau &<br>Bureau &<br>Bureau &<br>Bureau &<br>Bureau &<br>Bureau &<br>Bureau &<br>Bureau &<br>Bureau &<br>Bureau &<br>Bureau &<br>Bureau &<br>Bureau &<br>Bureau &<br>Bureau &<br>Bureau &                                                                                                    | 50049<br>50049<br>50049<br>50044<br>50044<br>50044                                                                                                    | M_0669<br>M_0669<br>M_1588<br>M_1588<br>M_1588<br>M_1588                                                                                      | Papiers Standards 2018<br>Papiers Standards 2018<br>Papiers Standards 2018<br>Enveloppes & Pochettes Radiologiques 2019<br>Enveloppes & Pochettes Radiologiques 2019<br>Enveloppes & Pochettes Radiologiques 2019                                                                                                    | PAPIER STANDARD<br>PAPIER STANDARD<br>PAPIER STANDARD<br>ENVELOPPES<br>ENVELOPPES<br>ENVELOPPES                                                                                                    | CH SAINT MAUR - SAI<br>ETIENNE DE TINERE<br>CHU NICE<br>HOPITAUX DE LA VESL<br>- ROQUEBILLIERE<br>CH ANTIBES<br>CH CANNES<br>CH GRASSE<br>CH LA PALMOSA - MEN                                                                                                    |
| A MALTOSA - FILETION         06507         MEN           A MALTOSA - FILETION         06307         MEN           ADAT         EARC DE CLANDEVES - ENTREVAUX         06320         ENT           AINT ELOI - SOSPEL         06380         SEC         06380         SEC           AINT LAZASE - TENDE         06430         TEN         06622         VALI           AINT MAUR - SAINT ETIENNE DE TINEE         06660         ST E         06100         NICC           OBS NOPTIAUX DE LA COTE D'AZUR         06100         NICI         06100         NICI           DES NOPTIAUX DE LA COTE D'AZUR         06150         CAN         NICE         061010         NICI           OCÉDUR         DEbut         E         06151         CAN         NICE                                                                                                    | UNI CEDEX<br>VEVAUX<br>VEL<br>TENNE DE TINEE<br>AURIS CEDEX<br>CEDEX 1<br>CEDEX 1<br>SE LA BOCCA<br>CEDEX 1<br>VES LA BOCCA                                                                                                    |                                                                                                    | Bureautique<br>Bureautique<br>Bureautique<br>Bureautique<br>Bureautique<br>Bureautique<br>Bureautique<br>Bureautique<br>Bureautique<br>Bureautique<br>Bureautique<br>Bureautique<br>Bureautique<br>Bureautique<br>Bureautique                                                                                                    | S0049<br>S0049<br>S0044<br>S0044<br>S0044<br>S0044                                                                                                    | M_0669<br>M_0669<br>M_1588<br>M_1588<br>M_1588<br>M_1588                                                                                      | Papiers Standards 2018<br>Papiers Standards 2018<br>Enveloppes & Pochettes Radiologiques 2019<br>Enveloppes & Pochettes Radiologiques 2019<br>Enveloppes & Pochettes Radiologiques 2019                                                                                                    | PAPIER STANDARD<br>PAPIER STANDARD<br>ENVELOPPES<br>ENVELOPPES<br>ENVELOPPES<br>ENVELOPPES                                                                                                    | CHU NICE<br>HOPITAUX DE LA VESL<br>- ROQUEBILLIERE<br>CH ANTIBES<br>CH CANNES<br>CH GRASSE<br>CH LA PALMOSA - MER                                                                                                    |
| Ende Le Countrière - En INCRAUX     04/202     EIN     FLOT-SOSPE     04/202     EIN     CONTRACE - TENDE     04/202     EIN     CONTRACE - TENDE     04/203     EIN     CONTRACE - TENDE     04/203     EIN     CONTRACE - TENDE     04/20     EIN     CONTRACE     04/20     EIN     CONTRACE     04/20     EIN     CONTRACE     04/20     EIN     CONTRACE     04/20     EIN     CONTRACE     04/20     EIN     CONTRACE     04/20     EIN     CONTRACE     04/20     EIN     CONTRACE     04/20     EIN     CONTRACE      04/20     EIN     CONTRACE     04/20     EIN     CONTRACE     04/20     EIN     CONTRACE     04/20     EIN     CONTRACE     04/20     EIN     CONTRACE     04/20     EIN     CONTRACE     04/20     EIN     CONTRACE     04/20     EIN     CONTRACE     04/20     EIN     CONTRACE     04/20     EIN     CONTRACE     04/20     EIN     CONTRACE     04/20     EIN     CONTRACE      04/20     EIN     CONTRACE      CONTRACE      CONTRACE      CONTRACE      CONTRACE      CONTRACE      CONTRACE      CONTRACE      CONTRACE      CONTRACE      CONTRACE | VENUS           VE           VE           VE           VENUS           CEDEX 1           CEDEX 1           CEDEX 1           CEDEX 1           VENUS           VENUS           VENUS           VENUS           VENUS           VENUS                                                                                                    |                                                                                                    | Bureautique<br>Bureau &<br>Bureautique<br>Bureau &<br>Bureau &<br>Bureau &<br>Bureautique<br>Bureau &<br>Bureau &<br>Bureau &<br>Bureau &<br>Bureau &<br>Bureau &<br>Bureau &                                                                                                    | S0049<br>S0049<br>S0044<br>S0044<br>S0044<br>S0044                                                                                                    | M_0669<br>M_1588<br>M_1588<br>M_1588<br>M_1588                                                                                                | Papiers Standards 2018<br>Enveloppes & Pochettes Radiologiques 2019<br>Enveloppes & Pochettes Radiologiques 2019<br>Enveloppes & Pochettes Radiologiques 2019<br>Enveloppes & Pochettes Radiologiques 2019                                                                                                    | PAPER STANDARD<br>ENVELOPPES<br>ENVELOPPES<br>ENVELOPPES<br>ENVELOPPES                                                                                                    | HOPITAUX DE LA VESI<br>- ROQUEBILLIERE<br>CH ANTIBES<br>CH CANNES<br>CH GRASSE<br>CH LA PALMOSA - MEI                                                                                                    |
| NILLOW USANG         06380 300           NILT LAZARE - TENDE         06430 TEN           NILT MARKAR - SAINT ETTENNE DE TINEE         06603 TEN           LALAURIS         06227 VALI           VICE         06000 NICC           LEDE HOFTAUX DE LA COTE D'AZUR         06150 CAN           UFC         06100 NICC           SHA RESTAURATION ET BLANCHISSERIE         06151 CAN           DEbut         Fin                                                                                                    | DE         TITENNE DE VINEE           AURIS CEDEX         CEDEX           CEDEX I         LES LA BOCCA           CEDEX I         LES LA BOCCA                                                                                                    |                                                                                                    | Bureautique<br>Bureautique<br>Bureautique<br>Bureautique<br>Bureautique<br>Bureautique<br>Bureautique<br>Bureautique<br>Bureautique<br>Bureautique                                                                                                    | S0049<br>S0044<br>S0044<br>S0044<br>S0044                                                                                                    | M_1588<br>M_1588<br>M_1588<br>M_1588                                                                                                    | Enveloppes & Pochettes Radiologiques 2019<br>Enveloppes & Pochettes Radiologiques 2019<br>Enveloppes & Pochettes Radiologiques 2019<br>Enveloppes & Pochettes Radiologiques 2019                                                                                                    | PAPIER STANDARD<br>ENVELOPPES<br>ENVELOPPES<br>ENVELOPPES<br>ENVELOPPES                                                                                                    | CH CANNES<br>CH CANNES<br>CH GRASSE<br>CH LA PALMOSA - MEI                                                                                                    |
| INIT MAUR - SANT ETIENNE DE TINEE         06650 ST E           LLLAURIS         06227 VALL           ILE         06000 NICI           ICE         06000 NICI           ICE         06000 NICI           ICE         06000 NICI           ICE         06100 NICI           ICE         06100 NICI           ICE         06100 NICI           ICE ACOTE D'AZUR         06130 CAN           UPC         06107 NICI           IH RESTAURATION ET BLANCHISSERIE         06151 CAN           20         0640r         Fin                                                                                                    | TTENNE DE TINEE<br>AURIS (CEDEX<br>(CEDEX 1<br>(CEDEX 1<br>NES LA BOCCA<br>(CEDEX 1<br>NES LA BOCCA                                                                                                    |                                                                                                    | Bureau &<br>Bureautique<br>Bureau &<br>Bureau &<br>Bureau &<br>Bureautique<br>Bureau &<br>Bureautique<br>Bureautique                                                                                                    | 50044<br>50044<br>50044<br>50044                                                                                                    | M_1588<br>M_1588<br>M_1588<br>M_1588                                                                                                    | Enveloppes & Pochettes Radiologiques 2019<br>Enveloppes & Pochettes Radiologiques 2019<br>Enveloppes & Pochettes Radiologiques 2019<br>Enveloppes & Pochettes Radiologiques 2019                                                                                                    | ENVELOPPES<br>ENVELOPPES<br>ENVELOPPES<br>ENVELOPPES                                                                                                    | CH ANTIBES<br>CH CANNES<br>CH GRASSE<br>CH LA PALMOSA - MEI                                                                                                    |
| NLLAURIS         06227         VALL           NICE         06003         NICI           ISIP         05100         NICI           DES HOFTAUX DE LA COTE D'AZUR         06100         NICI           UPC         06100         NICI         06100           SH RESTAURATION ET BLANCHISSERIE         06131         CAN           Début         Fin         Fin                                                                                                    | AURIS CEDEX<br>: CEDEX 1<br>: CEDEX 1                                                                                                    |                                                                                                    | Bureau &<br>Bureautique<br>Bureautique<br>Bureautique<br>Bureautique<br>Bureautique<br>Bureautique                                                                                                    | 50044<br>50044<br>50044                                                                                                    | M_1588<br>M_1588<br>M_1588                                                                                                    | Enveloppes & Pochettes Radiologiques 2019<br>Enveloppes & Pochettes Radiologiques 2019<br>Enveloppes & Pochettes Radiologiques 2019                                                                                                    | ENVELOPPES<br>ENVELOPPES<br>ENVELOPPES                                                                                                    | CH CANNES<br>CH GRASSE<br>CH LA PALMOSA - ME                                                                                                    |
| IICE 06003 NICC<br>ICP 06100 NICC<br>ICP 06100 NICC<br>BE NORTAUX DE LA COTE D'AZUR 06150 CAN<br>UFC 06107 NICC<br>IH RESTAURATION ET BLANCHISSERIE 06151 CAN<br>23<br>Cédure Début Fin                                                                                                    | CEDEX 1<br>CEDEX 1<br>NES LA BOCCA<br>CEDEX 1<br>NES LA BOCCA                                                                                                    |                                                                                                    | Bureautique<br>Bureau &<br>Bureautique<br>Bureau &<br>Bureautique<br>Bureau &<br>Bureautique                                                                                                    | S0044<br>S0044                                                                                                    | M_1588<br>M_1588                                                                                                    | Enveloppes & Pochettes Radiologiques 2019<br>Enveloppes & Pochettes Radiologiques 2019                                                                                                    | ENVELOPPES<br>ENVELOPPES                                                                                                    | CH GRASSE<br>CH LA PALMOSA - ME                                                                                                    |
| 10P         06100 NICC           965100 NICC         06100 NICC           965100 NICC         06100 CRU           965100 NICC         06100 CRU           976         06100 NICC           978         06151 CRU           978         06151 CRU           978         06100 CRU                                                                                                    | : CEDEX 1<br>NES LA BOCCA<br>: CEDEX 1<br>NES LA BOCCA                                                                                                    |                                                                                                    | Bureautique<br>Bureau &<br>Bureautique<br>Bureau &<br>Bureautique                                                                                                    | S0044                                                                                                    | M_1588                                                                                                    | Enveloppes & Pochettes Radiologiques 2019                                                                                                    | ENVELOPPES                                                                                                    | CH GRASSE<br>CH LA PALMOSA - ME                                                                                                    |
| DeSt hop/TAUX DE LA COTE D'AZUR         06150         CAN           UFC         06107         NICI           UFC         06151         CAN           UFC         06151         CAN           UFC         06151         CAN           UFC         06151         CAN           UFC         06151         CAN           UFC         DESUL         Fin                                                                                                    | NES LA BOCCA<br>I CEDEX 1<br>NES LA BOCCA                                                                                                    | x<br>x<br>x<br>x                                                                                                    | Bureau &<br>Bureautique<br>Bureau &<br>Bureautique                                                                                                    | S0044                                                                                                    | M_1588                                                                                                    | Enveloppes & Pochettes Radiologiques 2019                                                                                                    | ENVELOPPES                                                                                                    | CH LA PALMOSA - ME                                                                                                    |
| UFC 06107 NUCL<br>IH RESTAURATION ET BLANCHISSERIE 06151 CAN<br>82.<br>cédure Début Fin                                                                                                    | CEDEX 1<br>NES LA BOCCA                                                                                                    | X                                                                                                    | Bureau &<br>Bureautique                                                                                                    |                                                                                                    |                                                                                                    |                                                                                                    |                                                                                                    |                                                                                                    |
| Cédure Début Fin                                                                                                    | NES LA BOCCA                                                                                                    | ×                                                                                                    | Bureautique                                                                                                    | S0044                                                                                                    | M_1588                                                                                                    | Enveloppes & Pochettes Radiologiques 2019                                                                                                    | ENVELOPPES                                                                                                    | CHU NICE                                                                                                    |
| cédure Début Fin                                                                                                    |                                                                                                    |                                                                                                    | Bureau &                                                                                                    | 00044                                                                                                    | M_1588                                                                                                    | Enveloppes & Pochettes Radiologiques 2019                                                                                                    | ENVIEL ODDEC                                                                                                    | HOPITAUX DE LA VES                                                                                                    |
| cédure Début Fin                                                                                                    |                                                                                                    | Tour Augun                                                                                                    | Bureautique                                                                                                    | 50044                                                                                                    | - M. 2041                                                                                                    | Feurplitures de Ruseau 2020                                                                                                    | ENVELOPPES                                                                                                    | - ROQUEBILLIERE                                                                                                    |
| Début Fin                                                                                                    |                                                                                                    | ious Adcui                                                                                                    | Bureautique                                                                                                    | S0045                                                                                                    | 11_2041                                                                                                    | Pournicules de Buleau 2020                                                                                                    | FOURNITURES DE BUREAU                                                                                                    | CH CANNES                                                                                                    |
| cédure Début Fin                                                                                                    |                                                                                                    |                                                                                                    | Bureau &                                                                                                    | S0045                                                                                                    | M_2041                                                                                                    | Fournitures de Bureau 2020                                                                                                    | FOURNITURES DE BUREAU                                                                                                    | CH DE BREIL SUR RO                                                                                                    |
|                                                                                                    |                                                                                                    |                                                                                                    | Bureau &<br>Bureautique                                                                                                    | S0045                                                                                                    | M_2041                                                                                                    | Fournitures de Bureau 2020                                                                                                    | FOURNITURES DE BUREAU                                                                                                    | CH DU PAYS DE LA<br>ROUDOULE - PUGET<br>THENIER                                                                                                    |
|                                                                                                    |                                                                                                    |                                                                                                    | Bureau &                                                                                                    | S0045                                                                                                    | M_2041                                                                                                    | Fournitures de Bureau 2020                                                                                                    | FOURNITURES DE BUREAU                                                                                                    | CH GRASSE                                                                                                    |
|                                                                                                    |                                                                                                    |                                                                                                    | Bureau &                                                                                                    | 50045                                                                                                    | M_2041                                                                                                    | Fournitures de Bureau 2020                                                                                                    | FOURNITURES DE RUPEAU                                                                                                    |                                                                                                    |
|                                                                                                    |                                                                                                    |                                                                                                    | Bureautique                                                                                                    | 50043                                                                                                    | M 2041                                                                                                    | Fournitures de Bureau 2020                                                                                                    | I GONATIONES DE BOREAU                                                                                                    | CHILE DARC DE                                                                                                    |
|                                                                                                    |                                                                                                    |                                                                                                    | Bureautique                                                                                                    | S0045                                                                                                    | 11_2041                                                                                                    | rounicares de bareau 2020                                                                                                    | FOURNITURES DE BUREAU                                                                                                    | GLANDEVES - ENTRE                                                                                                    |
|                                                                                                    |                                                                                                    |                                                                                                    | Bureau &<br>Bureautique                                                                                                    | S0045                                                                                                    | M_2041                                                                                                    | Fournitures de Bureau 2020                                                                                                    | FOURNITURES DE BUREAU                                                                                                    | CH SAINT ELOI - SOS                                                                                                    |
|                                                                                                    |                                                                                                    |                                                                                                    | Bureau &                                                                                                    | 50045                                                                                                    | M_2041                                                                                                    | Fournitures de Bureau 2020                                                                                                    | FOURNITURES DE BUREAU                                                                                                    | CH SAINT LAZARE - T                                                                                                    |
|                                                                                                    |                                                                                                    |                                                                                                    | Bureautique<br>Bureau &                                                                                                    | 00010                                                                                                    | M 2041                                                                                                    | Fournitures de Bureau 2020                                                                                                    | CONTRACTOR OF DOREAG                                                                                                    | CH SAINT MAUR - SA                                                                                                    |
|                                                                                                    |                                                                                                    |                                                                                                    | Bureautique                                                                                                    | S0045                                                                                                    | 1.2011                                                                                                    |                                                                                                    | FOURNITURES DE BUREAU                                                                                                    | ETIENNE DE TINEE                                                                                                    |
|                                                                                                    |                                                                                                    |                                                                                                    | Bureau &<br>Bureautique                                                                                                    | S0045                                                                                                    | M_2041                                                                                                    | Fournitures de Bureau 2020                                                                                                    | FOURNITURES DE BUREAU                                                                                                    | CHU NICE                                                                                                    |
|                                                                                                    |                                                                                                    |                                                                                                    | Bureau &                                                                                                    | 50045                                                                                                    | M_2041                                                                                                    | Fournitures de Bureau 2020                                                                                                    | FOURNITURES DE BUREAU                                                                                                    | HOPITAUX DE LA VES                                                                                                    |
| ère                                                                                                    |                                                                                                    |                                                                                                    | Bureautique                                                                                                    |                                                                                                    |                                                                                                    |                                                                                                    |                                                                                                    | - ROQUEBILLIERE                                                                                                    |
| ment                                                                                                    |                                                                                                    |                                                                                                    |                                                                                                    |                                                                                                    |                                                                                                    |                                                                                                    |                                                                                                    |                                                                                                    |
|                                                                                                    |                                                                                                    |                                                                                                    |                                                                                                    |                                                                                                    |                                                                                                    |                                                                                                    |                                                                                                    |                                                                                                    |

Les ambassadeurs UniHA vous renseignent sur vos adhésions, n'hésitez pas à les consulter !

#### Mode opératoire

#### Annuaire contacts

- Liste des personnels identifiés par UniHA dans votre GHT
- Définitions des droits de chaque contact par le grand utilisateur
- Possibilité de faire un export excel

#### 

| Pour modifier un contact, ou lui a | jouter des intérêts UniHA, dou | ble-cliquez sur | sa lign | e                                        |                                    |           |      |                |                 |                                         |          |           |          |                    |            |
|------------------------------------|--------------------------------|-----------------|---------|------------------------------------------|------------------------------------|-----------|------|----------------|-----------------|-----------------------------------------|----------|-----------|----------|--------------------|------------|
| • Nom                              | • Prénom                       | °Civ., `        | Dpt.    | • Nom Etablissement                      | Email Etablissement                | Téléphone | Fixe |                | Email générique |                                         | Fonction |           | Service  |                    | GHT        |
| ACHACH                             | Karine                         | Mme             | 06      | CHU NICE                                 | achach.k@chu-nice.fr               |           |      | 04 93 54 32 32 |                 | ~~~~~~~~~~~~~~~~~~~~~~~~~~~~~~~~~~~~~~~ |          | PHARMACI  | EN I     | PHARMACIE (MEDIC   | A GHT DESA |
| ALBERTO                            | Elisabeth                      | Mme             | 06      | CH GRASSE                                | e.alberto@ch-grasse.fr             |           |      | 04 93 09 51 28 |                 |                                         |          | ASSISTANT | ADMINI   | RESSOURCES MATER   | A GHT DES  |
| ALLASIA                            | Solange                        | Mme             | 06      | CHU NICE                                 | allasia.s@chu-nice.fr              |           |      | 0492034252     |                 |                                         |          | PAS DE FO | NCTION   | CELLULE MARCHES    | GHT DES    |
| ASSO                               | Emmanuelle                     | Mme             | 06      | CHU NICE                                 | asso.e@chu-nice.fr                 |           |      | 0492032005     |                 |                                         |          | ACHETEUR  |          | ACHATS             | GHT DES    |
| AUDA                               | Marilyn                        | Mme             | 06      | CHU NICE                                 | auda.m@chu-nice.fr                 |           |      | 0492034679     |                 |                                         |          | CONTROLE  | UR DE G  | ACHATS             | GHT DES    |
| AUTHIER                            | Manon                          | Mme             | 06      | CH DU PAYS DE LA ROUDOULE - PUGET THENIE | R m.authier@ch-puget-theniers.fr   |           |      | 0493053282     |                 |                                         |          | ASSISTANT | ACHAT    | ACHATS             | GHT DES    |
| BARBIER                            | Thierry                        | м.              | 06      | CHU NICE                                 | barbier.t@chu-nice.fr              |           |      | 0492034704     |                 |                                         |          | ACHETEUR  |          | ACHATS             | GHT DES    |
| BARTHELEMI                         | Christine                      | м.              | 06      | CHU NICE                                 | barthelemi.c@chu-nice.fr           |           |      |                |                 |                                         |          | CADRE DIE | TETIQUE  | DEPARTEMENT DES    | S GHT DES  |
| BEN BRAHIM                         | WALID                          | м.              | 06      | CH GRASSE                                | w.benbrahim@ch-grasse.fr           |           |      |                |                 |                                         |          | DIRECTEU  | २ ।      | DIRECTION GENERA   | L GHT DES  |
| BERTHIER                           | Marie-christine                | Mme             | 06      | CH GRASSE                                | mc.berthier@ch-grasse.fr           |           |      | 0493095330     |                 |                                         |          | ACHETEUR  |          | LOGISTIQUE         | GHT DES    |
| BERTHILLET                         | Patrick                        | м.              | 06      | CHU NICE                                 | berthillet.p@chu-nice.fr           |           |      | 04 92 03 50 87 |                 |                                         |          | RESPONSA  | BLE      | RESSOURCES MATER   | RI GHT DES |
| BOETTO                             | Herve                          | м.              | 06      | CH DE BREIL SUR ROYA                     | logistique@hopital-breil-roya.com  |           |      | 0493043794     |                 |                                         |          | RESPONSA  | BLE      | LOGISTIQUE         | GHT DES    |
| BORIES                             | Olivier                        | м.              | 06      | CHU NICE                                 | bories.o@chu-nice.fr               |           |      | 0492035792     |                 |                                         |          | INGENIEUR | R SI     | SYSTÈME D'INFORM   | A' GHT DES |
| BORONAD                            | Cyril                          | м.              | 06      | CH CANNES                                | c.boronad@ch-cannes.fr             |           |      | 0493697247     |                 |                                         |          | PHARMACI  | EN       | PHARMACIE (MEDICA  | A GHT DES  |
| BORONAD                            | Cyril                          | м.              | 06      | CHU NICE                                 | c.boronad@ch-cannes.fr             |           |      | 493697247      |                 |                                         |          | PHARMACI  | EN       | PHARMACIE (MEDICA  | A GHT DES  |
| BOURRASSIN                         | Nathalie                       | Mme             | 06      | CH ANTIBES                               | nathalie.bourassin@ch-antibes      |           |      | 0497247643     |                 |                                         |          | RESPONSA  | BLE ACH  | ACHATS             | GHT DES    |
| BRANCHARD                          | Emilie                         | Mme             | 06      | CH VALLAURIS                             | e.branchard@polesante-vallauris.fr |           |      | 493647207      |                 |                                         |          | ACHETEUR  |          | LOGISTIQUE         | GHT DES    |
| BRANCHARD PASCUCCI                 | Emilie                         | Mme             | 06      | CH VALLAURIS                             | e.branchard@polesante-vallauris.fr |           |      | 0493647207     |                 |                                         |          | ACHETEUR  |          | LOGISTIQUE         | GHT DES    |
| BULTEL                             | Clémence                       | Mme             | 06      | CHU NICE                                 |                                    |           |      |                |                 |                                         |          | ACHETEUR  |          | ACHATS             | GHT DES    |
| BULTEL                             | Fabien                         | м.              | 06      | CHU NICE                                 | bultel.f@chu-nice.fr               |           |      | 0492034351     |                 |                                         |          | ACHETEUR  |          | ACHATS             | GHT DES    |
| CAMOSSETTO                         | Chrisitan                      | м.              | 06      | CH SAINT ELOI - SOSPEL                   | c.camossetto@hopitalsospel.fr      |           |      | 0493043002     |                 |                                         |          | RESPONSA  | BLE ACH  | AFFAIRES FINANCIER | R GHT DES  |
| CAMOSSETTO                         | Christian                      | м.              | 06      | CH SAINT ELOI - SOSPEL                   | c.camossetto@GMAIL.COM             |           |      | 493043002      |                 |                                         |          | ACHETEUR  |          | ACHATS             | GHT DES    |
| CAMPOY                             | Agnes                          | Mme             | 06      | CH GRASSE                                | a.campoy@ch-grasse.fr              |           |      | 04 93 09 51 03 |                 |                                         |          | DIRECTEUR | R GENER  | DIRECTION GENERA   | L GHT DES  |
| CAPITANI DOLLO                     | Odile                          | Mme             | 06      | CH LA PALMOSA - MENTON                   | o.capitani.dollo@ch-menton.fr      |           |      | 04 93 28 73 00 |                 |                                         |          | DIRECTEU  | R GENER  | DIRECTION GENERA   | L GHT DES  |
| CARDOSO                            | Guy                            | м.              | 06      | CH ANTIBES                               | guy.cardoso@ch-antibes.fr          |           |      | 0497247866     |                 |                                         |          | INGENIEUR | R TECHNI | TECHNIQUES         | GHT DES    |
| CARRAGE                            | Frederique                     | Mme             | 06      | CH SAINT MAUR - SAINT ETIENNE DE TINEE   | fredcarrage@gmail.com              |           |      | 493232811      |                 |                                         |          | RESPONSA  | BLE ACH  | ACHATS             | GHT DES    |
| CAUMONT                            | Gautier                        | м.              | 06      | CHU NICE                                 | caumont.g@chu-nice.fr              |           |      | 0492034577     |                 |                                         |          | DIRECTEU  | R DES AC | ACHATS             | GHT DES    |
| CELLULE                            | Des marchés                    | м.              | 06      | CH ANTIBES                               | eco@ch-antibes.fr                  |           |      | 0497247825     |                 |                                         |          | ACHETEUR  |          | CELLULE MARCHES    | GHT DES    |
| CHAISE                             | Florence                       | Mme             | 06      | CH GRASSE                                | dst.marches@ch-grasse.fr           |           |      | 0493095156     |                 |                                         |          | ASSISTANT | GESTIC   | TECHNIQUES         | GHT DES    |
| chaise                             | Florence                       | Mme             | 06      | CH GRASSE                                | f.chaise@ch-grasse.fr              |           |      | 0493095156     |                 |                                         |          | ACHETEUR  |          | TECHNIQUES         | GHT DES    |
| chaix                              | fanny                          | Mme             | 06      | CHU NICE                                 | chaix.f@chu-nice.fr                |           |      | 0492037203     |                 |                                         |          | ASSISTANT | PHARM    | PHARMACIE (MEDIC   | A GHT DES  |
| CHAMOREY                           | Anne-laure                     | Mme             | 06      | CHU NICE                                 | chamorey.al@chu-nice.fr            |           |      | 04 93 54 32 32 |                 |                                         |          | PHARMACI  | EN       | PHARMACIE (MEDIC)  | A GHT DES  |
| CHAMPY                             | Véronique                      | Mme             | 06      | CH ANTIBES                               | veronique.champy@ch-antibes.fr     |           |      | 0497247741     |                 |                                         |          | ACHETEUR  |          | PHARMACIE (MEDICA  | A GHT DES  |
| CHARPENTIER                        | Sonia                          | Mme             | 06      | CHU NICE                                 | charpentier.s@chu-nice.fr          |           |      | 04 92 03 46 01 |                 |                                         |          | RESPONSA  | BLE TEC  | LOGISTIQUE         | GHT DES    |
| COLLOMP                            | Remy                           | м.              | 06      | CHU NICE                                 | collomp.r@chu-nice.fr              |           |      |                |                 |                                         |          | PHARMACI  | EN       | PHARMACIE (MEDICA  | A GHT DES  |
| COLOMBIE                           | Helene                         | Mme             | 06      | CH DU PAYS DE LA ROUDOULE - PUGET THENIE | R h.colombie@ch-puget-theniers.fr  |           |      | 04 93 05 32 84 |                 |                                         |          | DIRECTEU  | ۲ ا      | DIRECTION GENERA   | L GHT DES  |

Etablissement CHU NICE

Tous Aucun

Export Excel

Les ambassadeurs UniHA vous renseignent sur votre annuaire contact !

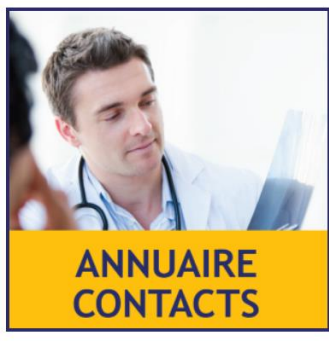

#### Mode opératoire

#### Simulation et titres

- Tous les titres UniHA adressés à votre établissement ou votre GHT.
- Simuler le coût UniHA : entrez vos T2 et T3 et les volumes d'achat estimés en GC et CA puis enregistrer et simuler.
   Plusieurs simulations sont possibles

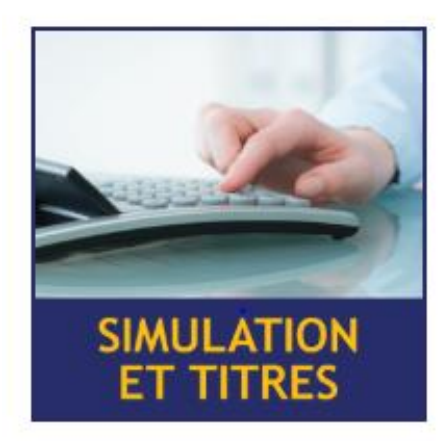

Suivi des factures

| ACCUEIL             | SI-HA CATALOGUE ESPACE                                           | E DOC      | ADHESIONS FIN       | ANCES CONTACTS CENTRALE D'A | :HAT        |                    | 🕐 🖉 🕐 👗 |
|---------------------|------------------------------------------------------------------|------------|---------------------|-----------------------------|-------------|--------------------|---------|
| UnillA              | ESPACE ADHERE                                                    | NT.        | S                   |                             | Etablisseme | <b>~</b> ě         |         |
| Titres              | 2 et 3 Facturation et                                            | suivi      |                     |                             |             |                    |         |
|                     |                                                                  |            |                     | 2019 V                      |             |                    |         |
| Code ,<br>EJ_000037 | CH GRASSE                                                        | Dept<br>06 | GRASSE CEDEX        | Titre 2                     | e 🥬         | Service Chorus Pro |         |
| EJ_000038           | CH CANNES                                                        | 06         | CANNES CEDEX        | Titre 3                     | e 😰         | Trésorerie         |         |
| EJ_000039           | CHU NICE                                                         | 06         | NICE CEDEX 1        |                             |             | Trésorier          |         |
| EJ_002295           | CH LE PARC DE GLANDEVES -                                        | 04         | ENTREVAUX           |                             |             | Mod                | ifier   |
| F1 003643           | GIE GIMBC (groupement imagerie                                   | 0.6        | CANNES SEDEN        | Comptes 603                 | 2           | Volume achat GC    | 0.6     |
| EJ_002642           | médicale Baie de Cannes)                                         | 00         | CANNES CEDEX        | Comptes 65                  | e 🧐         |                    |         |
| EJ_002754           | ROOUEBILLIERE                                                    | 06         | ROQUEBILLIERE       | Classe 2                    | ε 🗭         | Volume achat CA    | 0 €     |
| EJ_002794           | GIE IMPPGC (imagerie médicale<br>public/privé Grasse-Cannes)     | 06         | CANNES CEDEX        | Autres déductions           | e 😰         | Gain estimé établ. | 0 €     |
| EJ_003232           | GCS DES HOPITAUX DE LA COTE<br>D'AZUR                            | 06         | CANNES LA BOCCA     |                             |             |                    |         |
| EJ_003262           | GCS STERIAZUR                                                    | 06         | CANNES LA BOCCA     | Total base                  | ε 🗭         |                    |         |
| EJ_003266           | GCS IUFC                                                         | 06         | NICE CEDEX 1        | 1                           |             |                    |         |
| EJ_003311           | CH SAINT MAUR - SAINT ETIENNE DE<br>TINEE                        | 06         | ST ETIENNE DE TINEE | Validé par établissement    |             |                    |         |
| EJ_003314           | CH DE BREIL SUR ROYA                                             | 06         | BREIL SUR ROYA      | Validé par UniHA            |             |                    |         |
| EJ_003315           | CH DU PAYS DE LA ROUDOULE -<br>PUGET THENIER                     | 06         | PUGET THENIERS      | ]                           |             |                    |         |
| EJ_003316           | CENTRE DE REEDUCATION VAL<br>GORBIO - MENTON                     | 06         | MENTON CEDEX        | 1                           |             |                    |         |
| EJ_003317           | CH SAINT ELOI - SOSPEL                                           | 06         | SOSPEL              | ]                           |             |                    |         |
| EJ_003318           | CH SAINT LAZARE - TENDE                                          | 06         | TENDE               | ]                           |             |                    |         |
| EJ_003319           | CH ANTIBES                                                       | 06         | ANTIBES CEDEX       | ]                           |             |                    |         |
| EJ_003321           | CH VALLAURIS                                                     | 06         | VALLAURIS CEDEX     | ]                           |             |                    |         |
| EJ_003359           | CH LA PALMOSA - MENTON                                           | 06         | MENTON CEDEX        |                             |             |                    |         |
| EJ_005381           | GCMS ICP                                                         | 06         | NICE CEDEX 1        | ]                           |             |                    |         |
| EJ_055571           | GCS SIH RESTAURATION ET<br>BLANCHISSERIE                         | 06         | CANNES LA BOCCA     |                             |             |                    |         |
| EJ_055574           | GIE GRAMO (Groupement radiologique<br>des Alpes Maritimes Ouest) | 06         | ANTIBES CEDEX       |                             |             |                    |         |
| EJ_055585           | GIP EFS                                                          | 06         | NICE CEDEX 1        |                             |             |                    |         |
|                     |                                                                  |            |                     | -                           |             |                    |         |
|                     |                                                                  |            |                     | -                           |             |                    |         |
|                     |                                                                  |            |                     | -                           |             |                    |         |
|                     |                                                                  | _          |                     | -                           |             |                    |         |
|                     |                                                                  |            |                     | 1                           |             |                    |         |
|                     |                                                                  | _          |                     | 1                           |             |                    |         |
|                     |                                                                  |            |                     | 1                           |             |                    |         |

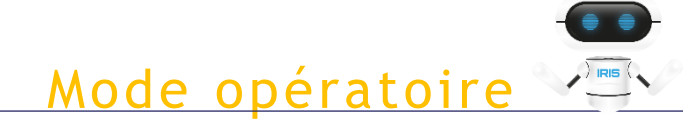

#### Simulation et titres

- Suivi des factures
- Export Excel possible
- Sélectionnez un titre et questionnez directement le service comptabilité sur celui-ci.

| ACCUEIL   | SI-HA CATALOGUE ESPACE                                     | DOC   | ADHESIONS FIN       | ANCES CONTACTS CENTRALE D'ACHAT     |                     |              |                     |                 |           |               |               |                             | 2 🖗 占 [      |
|-----------|------------------------------------------------------------|-------|---------------------|-------------------------------------|---------------------|--------------|---------------------|-----------------|-----------|---------------|---------------|-----------------------------|--------------|
| 11        | ESPACE ADHERE                                              | NT    | s                   |                                     |                     |              |                     |                 |           |               |               |                             | 20           |
| Uni       | Sinner                                                     |       | 9                   |                                     |                     |              |                     | X               |           |               |               |                             | 1.1.1.1      |
| 100       | Finance                                                    |       |                     | e.                                  | abussement CHU NICE |              | ×.                  | 8               |           |               |               |                             | K 7.77       |
|           |                                                            |       |                     |                                     |                     |              |                     |                 |           |               |               |                             |              |
| Titre     | s 2 et 3 Facturation et                                    | suivi |                     |                                     |                     |              |                     |                 |           |               |               |                             |              |
|           |                                                            |       |                     | Année                               |                     |              |                     |                 |           |               |               |                             |              |
|           |                                                            |       |                     | [Toutes] Y Toutes                   | ✓ Factures ✓ Avoirs |              |                     |                 |           |               |               |                             |              |
| e Codo    | • Nom                                                      | Dont  | • Communo           |                                     |                     | . • Titro    | . <sup>0</sup> Туро | · · · · Emir Io | Dábut     | θ Fin θ       | Montant -     | <sup>0</sup> Encairromont . | Soldo        |
| E1 000027 |                                                            | 06    | GRASSE GEDEV        | ACHAT. REVENTE RESDIPATEURS         |                     | 1105         | EACTURE             | 26/09/20        | 01/08/20  | 21/09/20      | 07.449.71.6   | 07.449.71.6                 | 0.00.6       |
| EJ_000037 |                                                            | 00    | GRADSE CEDEX        |                                     |                     | 011          | FACTURE             | 20/00/20        | 01/08/20  | 31/00/20      | 97 448,71 €   | 97 440,71 €                 | 0,00 €       |
| EJ_000038 | CHUNICE                                                    | 00    | NICE CEDEX 1        | REDEVANCE CENTRALE D'ACHAT          |                     | 1750         | FACTURE             | 09/07/10        | 01/01/20  | 21/12/20      | 26 392,10 €   | 20 392,10 €                 | 0,00 €       |
| EJ_000039 | CHILE PARC DE GLANDEVES -                                  | 00    | NICE CEDEX 1        |                                     |                     | 21730        | FACTURE             | 06/07/19        | 01/01/19  | 31/12/19      | 20 392,10 €   | 20 392,10 €                 | 0,00 €       |
| EJ_002295 | ENTREVAUX                                                  | 04    | ENTREVAUX           | COTIGATION SOCIETAIRE               |                     | 2250         | FACTURE             | 14/10/19        | 01/01/19  | 21/12/19      | 48.004.00 €   | 49 000,00 €                 | 0,00 €       |
| EJ_002642 | GIE GIMBC (groupement imagerie<br>médicale Baie de Cannes) | 06    | CANNES CEDEX        | REDEVANCE CENTRALE D'ACHAT          |                     | 041          | FACTURE             | 10/04/10        | 01/01/19  | 31/03/10      | 1 020 00 €    | 0.00 €                      | 1 020 00 €   |
| E1 002754 | HOPITAUX DE LA VESUBIE -                                   | 06    | ROOLIEBILLIERE      | REDEVANCE CENTRALE D'ACHAT          |                     | 940          | FACTURE             | 19/04/19        | 01/01/19  | 31/03/19      | 2 800 00 €    | 0,00 €                      | 2 800 00 €   |
| 23_002701 | ROQUEBILLIERE<br>GIE IMPRGC (improvio módicalo             |       |                     | COTISATION SOCIETAIRE               |                     | 723          | FACTURE             | 08/04/19        | 01/01/10  | 31/12/10      | 48 994 00 £   | 48 994 00 £                 | 0.00.€       |
| EJ_002794 | public/privé Grasse-Cannes)                                | 06    | CANNES CEDEX        | SEME V1                             |                     | 634          | FACTURE             | 29/01/19        | 01/01/19  | 31/12/19      | 1 500.00 €    | 1 500.00 €                  | 0.00 €       |
| EJ_003232 | GCS DES HOPITAUX DE LA COTE                                | 06    | CANNES LA BOCCA     | REDEVANCE CENTRALE D'ACHAT          |                     | 446          | FACTURE             | 28/01/19        | 01/08/18  | 31/12/18      | 4 980.00 €    | 4 980.00 €                  | 0.00 E       |
| E1 003262 | GCS STERIAZUR                                              | 06    | CANNES LA BOCCA     | REDEVANCE CENTRALE D'ACHAT          |                     | 1144         | FACTURE             | 07/08/18        | 01/05/18  | 31/07/18      | 1 000,00 €    | 1 000,00 €                  | 0,00 €       |
| E1 003266 | GCS TUEC                                                   | 06    | NICE CEDEX 1        | REDEVANCE CENTRALE D'ACHAT          |                     | 686          | FACTURE             | 25/05/18        | 01/04/18  | 30/04/18      | 13 680.00 €   | 13 680.00 €                 | 0.00 E       |
| E1 002211 | CH SAINT MAUR - SAINT ETIENNE DE                           | 0.6   | CT ETIENNE DE TINEE | REDEVANCE CENTRALE D'ACHAT          |                     | 19           | AVOIR               | 25/05/18        | 01/04/18  | 30/04/18      | -13 680,00 €  | -13 680.00 €                | 0.00 E       |
| 25_003311 | TINEE                                                      | 00    | STETIENNE DE TINEE  | REDEVANCE CENTRALE D'ACHAT          |                     | 803          | FACTURE             | 25/05/18        | 01/04/18  | 30/04/18      | 5 880,00 €    | 5 880,00 €                  | 0,00 €       |
| EJ_003314 | CH DE BREIL SUR ROYA                                       | 06    | BREIL SUR ROYA      | GC UTILITE V3                       |                     | 159          | FACTURE             | 03/01/19        | 01/01/18  | 31/12/18      | 4 000,00 €    | 4 000,00 €                  | 0,00 €       |
| EJ_003315 | PUGET THENIER                                              | 06    | PUGET THENIERS      | GC GAZ V2 SOLDE                     |                     | 334          | FACTURE             | 21/02/18        | 01/01/18  | 31/12/18      | 681,00 €      | 681,00 €                    | 0,00 €       |
| EJ_003316 | CENTRE DE REEDUCATION VAL                                  | 06    | MENTON CEDEX        | COTISATION SOCIETAIRE               |                     | 45           | FACTURE             | 15/01/18        | 01/01/18  | 31/12/18      | 91 121,00 €   | 91 121,00 €                 | 0,00 €       |
| E1 003317 | CH SAINT FLOI - SOSPEL                                     | 06    | SOSPEL              | REFACTURATION DES FRAIS DE FILIERES |                     | 1434         | FACTURE             | 04/07/19        | 01/01/18  | 31/12/18      | 24 200,00 €   | 24 200,00 €                 | 0,00 €       |
| E1_003318 | CH SAINT LAZARE - TENDE                                    | 06    | TENDE               | REFACTURATION DES FRAIS DE FILIERES |                     | 29           | AVOIR               | 14/11/19        | 01/01/18  | 31/12/18      | -1 650,00 €   | -1 650,00 €                 | 0,00 €       |
| E1 003319 | CH ANTIBES                                                 | 06    | ANTIBES CEDEX       | REDEVANCE CENTRALE D'ACHAT          |                     | 254          | FACTURE             | 22/01/18        | 01/07/17  | 31/12/17      | 9 200,00 €    | 9 200,00 €                  | 0,00 €       |
| EJ 003321 | CH VALLAURIS                                               | 06    | VALLAURIS CEDEX     | REDEVANCE CENTRALE D'ACHAT          |                     | 561          | FACTURE             | 08/08/17        | 01/01/17  | 30/06/17      | 2 400,00 €    | 2 400,00 €                  | 0,00 €       |
| EJ 003359 | CH LA PALMOSA - MENTON                                     | 06    | MENTON CEDEX        | COTISATION SOCIETAIRE               |                     | 48           | FACTURE             | 23/02/17        | 01/01/17  | 31/12/17      | 76 052,00 €   | 76 052,00 €                 | 0,00 €       |
| EJ 005381 | GCMS ICP                                                   | 06    | NICE CEDEX 1        | REFACTURATION DES FRAIS DE FILIERES |                     | 1111         | FACTURE             | 28/05/19        | 01/01/17  | 31/12/17      | 23 760,00 €   | 23 760,00 €                 | 0,00€        |
| E1 055571 | GCS SIH RESTAURATION ET                                    | 06    | CANNES LA BOCCA     | REFACTURATION DES FRAIS DE FILIERES |                     | 1074         | FACTURE             | 15/05/19        | 01/01/16  | 31/12/16      | 30 000,00 €   | 30 000,00 €                 | 0,00€        |
|           | BLANCHISSERIE<br>GIE GRAMO (Groupement radiologique        |       |                     | COTISATION SOCIETAIRE               |                     | 46           | FACTURE             | 23/02/16        | 01/01/16  | 31/12/16      | 75 208,00 €   | 75 208,00 €                 | 0,00 €       |
| EJ_055574 | des Alpes Maritimes Ouest)                                 | 06    | ANTIBES CEDEX       | REDEVANCE CENTRALE D'ACHAT          |                     | 327          | FACTURE             | 10/04/17        | 01/01/16  | 31/12/16      | 900,00€       | 900,00€                     | 0,00€        |
| EJ_055585 | GIP EFS                                                    | 06    | NICE CEDEX 1        | GC GAZ V2                           |                     | 393          | FACTURE             | 18/07/16        | 01/01/16  | 31/12/16      | 4 648,00 €    | 4 648,00 €                  | 0,00€        |
|           |                                                            |       |                     | Formation PLACE                     |                     | 565          | FACTURE             | 01/07/16        | 01/01/16  | 31/12/16      | 250,00 €      | 250,00 €                    | 0,00 €       |
|           |                                                            |       |                     | ACCOMPGNEMENT PAA                   |                     | 486          | FACTURE             | 14/12/15        | 01/01/15  | 31/12/15      | 20 000,00 €   | 20 000,00 €                 | 0,00€        |
|           |                                                            |       |                     | REDEVANCE CENTRALE D'ACHAT          |                     | 617          | FACTURE             | 29/11/16        | 01/01/15  | 31/12/15      | 2 700,00 €    | 2 700,00 €                  | 0,00 €       |
|           |                                                            |       |                     | COTISATION SOCIETAIRE               |                     | 43           | FACTURE             | 05/02/15        | 01/01/15  | 31/12/15      | 68 763,81 €   | 68 763,81 €                 | 0,00 €       |
|           |                                                            |       |                     | GC ELECTRICITE                      |                     | 137          | FACTURE             | 30/07/15        | 01/01/15  | 31/12/15      | 10 000,00 €   | 10 000,00 €                 | 0,00€        |
|           |                                                            |       |                     | REFACTURATION DES FRAIS DE FILIERES |                     | 827          | FACTURE             | 14/06/18        | 01/01/15  | 31/12/15      | 20 918,00 €   | 20 918,00 €                 | 0,00 € 🗸     |
|           |                                                            |       |                     |                                     |                     |              |                     | Total dû        | 836 940.8 | I4 € Total ré | glé 833 120.8 | 4 € Total solde             | 3 820,00 €   |
|           |                                                            | _     |                     |                                     |                     |              |                     | 1               |           |               |               | L                           | Augun        |
|           |                                                            |       |                     |                                     | Poser une           | question sur | le titre            |                 |           |               |               | 10                          | Adcuit       |
|           |                                                            | _     |                     |                                     | 2                   | électionné   |                     |                 |           |               |               | (                           | Export Excel |
|           |                                                            |       |                     | 1                                   |                     |              |                     |                 |           |               |               |                             |              |

#### Mode opératoire

#### **Centrale d'achat**

- Faire une demande de convention en centrale d'achat, pour votre établissement ou votre GHT
- Réponse assurée sous 48h
- Suivre l'état d'avancement des différentes conventions créées
- Télécharger la convention une fois le process terminé
- Historique des demandes accessibles (vision selon les droits définis conjointement)
- Accès à l'historique de vos conventions centrale d'achat UniHA, téléchargement de celles-ci possibles.

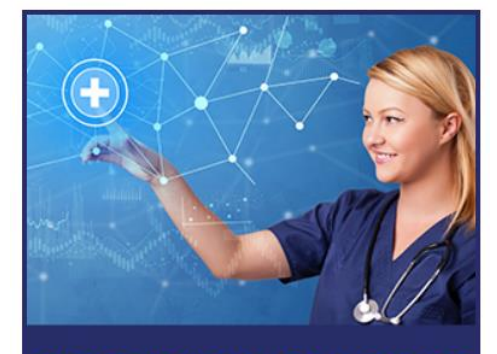

CENTRALE D'ACHAT DEMANDE DE CONVENTIONS

|                                                                         | ADHERENTS                                        | 5                                                     |                   |                                             | MC                                      | DE DÉMO             | PICES CIV               | ILS DE LYON - HCL 🗸 🗸                                    |                                    |                                           |                                         |
|-------------------------------------------------------------------------|--------------------------------------------------|-------------------------------------------------------|-------------------|---------------------------------------------|-----------------------------------------|---------------------|-------------------------|----------------------------------------------------------|------------------------------------|-------------------------------------------|-----------------------------------------|
| cherche rapide : Etable<br>V° ou nom de convention Étable               | lissement concerné :<br>blissement               | Filière : Statut<br><toutes> V <tous></tous></toutes> | ~ (               | Exécutant                                   | 2 6                                     |                     |                         |                                                          |                                    |                                           | Nouvelle convention                     |
| ste des conventions :                                                   | Nom                                              | •<br>État                                             | •<br>Date         | •<br>Demier intervenar                      | •<br>Filière                            | Procédure           | GHT                     | ¢<br>Ftabl demandeur                                     | •<br>Redevance                     | Nom Prénom                                | Télénhone eMail                         |
|                                                                         | 2017 2021                                        | Q Letter                                              | Q Date            |                                             | Q DESTAUL                               |                     | oin                     | HCL                                                      | , neuevance                        |                                           |                                         |
| 138 M_0728 Epicerie & Boi                                               | issons 2017-2021                                 | Creation                                              | 02/09/2020        | BULIEL Clemence                             | RESTAU                                  | M_0728              | Oui                     | HOSPICES CIVILS DE LYON -                                | UE                                 | BULIEL Clemence                           | clemence.bultel@unin                    |
| 137 M_1438 Petits DM non                                                | n stériles                                       | Terminée                                              | 02/09/2020        | BULTEL Clémence                             | CEUS                                    | M_1438              | Oui                     | HOSPICES CIVILS DE LYON -<br>HCL                         | 0€                                 | BULTEL Clémence                           | clemence.bultel@unil                    |
| 136 M_1647 Fourniture de<br>maintenances et autor<br>DICKINSON [185141] | réactifs, consommables<br>nates pour automates E | s, Terminée<br>BECTON                                 | 02/09/2020        | BULTEL Clémence                             | BIOLO                                   | M_1647              | Oui                     | HOSPICES CIVILS DE LYON -<br>HCL                         | 200 €                              | BULTEL Clémence                           | clemence.bultel@unih                    |
| 134 M_1605 Ventilateurs 2                                               | 019                                              | Création                                              | 02/09/2020        | BULTEL Clémence                             | INGBIO                                  | M_1605              | Oui                     | HOSPICES CIVILS DE LYON -                                | 0€                                 | BULTEL Clémence                           | clemence.bultel@unil                    |
| M_1638 Petit Linge Pla                                                  | it 2020-2023                                     | Terminée                                              | 01/09/2020        | BUISSON Stéphane                            | BLANCH                                  | M_1638              | Oui                     | HOL<br>HOSPICES CIVILS DE LYON -                         | 4 000 €                            | BUISSON Stéphane                          | stephane.buisson@u                      |
| 132 M_1777 1DRES2019                                                    |                                                  | Validation<br>Filière                                 | 01/09/2020        | BULTEL Clémence                             | MEDICA                                  | M_1777              | Oui                     | HOSPICES CIVILS DE LYON -<br>HCL                         | 0€                                 | BULTEL Clémence                           | clemence.bultel@unil                    |
| 131 M_1520 Vidéochirurgie                                               | e et vidéo-endoscopie s                          | souple Terminée                                       | 01/09/2020        | BULTEL Clémence                             | INGBIO                                  | M_1520              | Oui                     | HOSPICES CIVILS DE LYON -                                | 500 €                              | BULTEL Clémence                           | clemence.bultel@unih                    |
| Création<br>02/09/2020<br>BULTEL Clémence                               | Validation Filière                               | Chiffrage CA<br>02/09/2020<br>BULTEL Clémence         | Ver<br>0<br>BUL   | etilation Etab<br>2/09/2020<br>FEL Clémence | Validation I<br>02/09/20<br>BULTEL Clém | Etab<br>20<br>nence | Valid<br>02/0<br>BULTEL | etion CA Notification<br>9/2020 02/09<br>Clémence BULTEL | fournisseurs<br>1/2020<br>Clémence | Terminée<br>02/09/2020<br>BULTEL Clémence | Annulée                                 |
| Liste des établissements 🏼 🏜                                            | Liste des contacts 🦿                             | Liste des lots 鹶 Estir                                | nation des volume | s 関 Ventilation Éta                         | ablissements                            | Avis Fourniss       | eurs                    | Valuese kekel e                                          | 41 m 2                             | Liste des                                 | contacts :                              |
| DE SAINTE-FOY-LES-LYON                                                  | 1647- For                                        | urniture d'automate, réacti                           | fs. consommab     | les et maintenance po                       | our automate                            | BECTON DICKIN       | SON 18                  | S141                                                     | kume                               | 80 000,00 € Demand                        | eur BULTEL Clémence                     |
| H GERIATRIQUE DU MONT-D'C<br>.BIGNY-SUR-SAoNE                           | 9679                                             |                                                       |                   |                                             |                                         |                     |                         | Total Redev                                              | ance                               | 200.00 € Signata                          | aire PIN Philippe<br>Ints MAURO Anthony |
|                                                                         |                                                  |                                                       |                   |                                             |                                         |                     |                         |                                                          |                                    | 200,00 0                                  | PIGNAL Elvina<br>GRIS Alexandra         |
|                                                                         |                                                  |                                                       |                   |                                             |                                         |                     |                         |                                                          |                                    | Liste des                                 | documents :                             |
|                                                                         |                                                  |                                                       |                   | Ur                                          | ne a                                    | uest                | io                      | n sur la                                                 |                                    |                                           | convention                              |
|                                                                         |                                                  |                                                       |                   | •••                                         |                                         | ,                   |                         |                                                          |                                    |                                           |                                         |
|                                                                         |                                                  |                                                       |                   | Се                                          | ntro                                    | ale a               | ľ a                     | cnat ?                                                   |                                    |                                           |                                         |
|                                                                         |                                                  |                                                       |                   | C                                           | nta                                     | ato-                |                         | équine .                                                 |                                    |                                           |                                         |

centrale d'achat ? Contactez l'équipe : centraleachat@uniha.org

Mode opératoire

#### Centrale d'achat

| CREATION DE CONVENTION                 |                                         |                    |  |  |  |  |  |  |  |  |
|----------------------------------------|-----------------------------------------|--------------------|--|--|--|--|--|--|--|--|
| Adhérer vous à ce<br>GHT ou en tant qu | tte nouvelle conve<br>a'établissement ? | ention en tant que |  |  |  |  |  |  |  |  |
| Annuler                                | GHT                                     | Etablissement      |  |  |  |  |  |  |  |  |
|                                        |                                         |                    |  |  |  |  |  |  |  |  |

| niHA 🗸       | ESPACE ADHER            | ENIS                                               |                 |                 |                         |            |                                                                                         | v                                                                 |          |  |
|--------------|-------------------------|----------------------------------------------------|-----------------|-----------------|-------------------------|------------|-----------------------------------------------------------------------------------------|-------------------------------------------------------------------|----------|--|
| · • • •      | Etablissement(s) adhére | nt(s) à la convention                              |                 |                 | Etablissemen            | HOSPIC     | ES CIVILS DE LYON - HCL $\sim$                                                          | 0                                                                 |          |  |
|              |                         | Nouvelle demande de Con                            | vention         |                 |                         |            |                                                                                         |                                                                   |          |  |
|              |                         | Dans la liste de gauche, sélectionnez les établis  | sements concern | ós par la dom   | ande de convention      |            |                                                                                         |                                                                   |          |  |
|              |                         | Cliquez ensuite sur la flèche (logo) pour les base | uler:           | es par la dem   | ande de convención.     |            |                                                                                         |                                                                   |          |  |
|              |                         | • Nom Etablissement                                | SIREN a         | <sup>в</sup> ср | ⊖ <sup>⊖</sup> Statut ⊙ | _          | Nom Etablissement                                                                       | 👝 <sup>e</sup> Date entrée                                        | •        |  |
|              |                         | HOSPICES CIVILS DE LYON - HCL                      | 266900273       | 69229           | SUPPORT 🔺               | ( )        |                                                                                         |                                                                   |          |  |
|              |                         | CH DE NEUVILLE SUR SAONE                           | 266900182       | 69250           | PARTIE                  | $\bigcirc$ |                                                                                         |                                                                   |          |  |
|              |                         | CH DE SAINTE-FOY-LES-LYON                          | 266900208       | 69110           | PARTIE                  |            |                                                                                         |                                                                   | -        |  |
|              |                         | CH GERIATRIQUE DU MONT-D'OR ALBIGNY-S              | 266900018       | 69250           | PARTIE                  |            |                                                                                         |                                                                   | -        |  |
|              |                         | GCS AURAGEN Plateforme                             | 839977766       | 69003           | PARTIE                  |            |                                                                                         |                                                                   | -        |  |
|              |                         |                                                    |                 |                 | _                       |            |                                                                                         |                                                                   |          |  |
|              |                         |                                                    |                 |                 |                         |            |                                                                                         |                                                                   |          |  |
|              |                         |                                                    |                 |                 |                         |            |                                                                                         |                                                                   |          |  |
|              |                         |                                                    |                 |                 |                         |            |                                                                                         |                                                                   |          |  |
|              |                         |                                                    |                 |                 |                         |            |                                                                                         |                                                                   | -        |  |
|              |                         |                                                    |                 |                 | _                       |            |                                                                                         |                                                                   | -        |  |
|              |                         |                                                    |                 |                 | _                       |            |                                                                                         |                                                                   | -        |  |
|              |                         |                                                    |                 |                 | _                       |            |                                                                                         |                                                                   | -        |  |
|              |                         |                                                    |                 |                 |                         |            |                                                                                         |                                                                   |          |  |
|              |                         |                                                    |                 |                 | <b>*</b>                |            |                                                                                         |                                                                   | <b>•</b> |  |
|              |                         |                                                    |                 | т               | ous Aucun               |            | * Date d'entrée de l'établissement sur le<br>doit être décalée par rapport à la date de | narché : à ne remplir que si l'entr<br>signature de la convention | ée       |  |
| istes des Co | ontacts                 |                                                    |                 |                 |                         |            |                                                                                         |                                                                   |          |  |
| Demandeur    | PEUKE Marion            | Exécutant                                          | s               |                 |                         | 0          |                                                                                         |                                                                   |          |  |
| Signataire   |                         |                                                    |                 |                 |                         | -          |                                                                                         |                                                                   |          |  |
|              |                         |                                                    |                 |                 |                         |            |                                                                                         |                                                                   |          |  |
|              |                         |                                                    |                 |                 |                         |            |                                                                                         |                                                                   |          |  |
|              |                         |                                                    |                 |                 |                         |            |                                                                                         |                                                                   |          |  |
|              |                         |                                                    |                 |                 |                         |            |                                                                                         |                                                                   |          |  |
|              |                         | Re                                                 | tour            |                 |                         |            | Suivant                                                                                 |                                                                   |          |  |
|              |                         |                                                    |                 |                 |                         |            | (Choix des lots)                                                                        |                                                                   |          |  |
|              |                         |                                                    |                 |                 |                         |            |                                                                                         |                                                                   |          |  |

- Sélectionner des établissements concernés (tous ou partie)
- Compléter les dates d'accès si elles sont différentes de celle de la signature de la convention
- Désigner le signataire et le ou les exécutants (accessibilité aux pièces de marché)

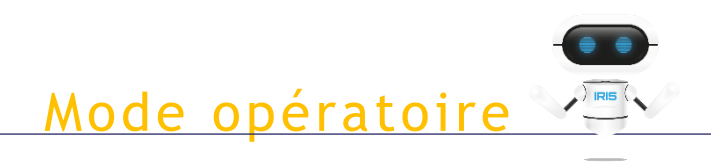

#### Centrale d'achat

| Unitia ESPACE ADHERENTS                                                                                                    |                                    |                                       |                                                                                                    |        |
|----------------------------------------------------------------------------------------------------|------------------------------------|---------------------------------------|----------------------------------------------------------------------------------------------------|--------|
| Sélection de lots                                                                                                    | Etablissement                      | HOSPICES CIVILS DE LYON - HCL         | 💌 🔞                                                                                                    | K      |
| N°0153<br>Nouvelle demande de convention<br>Rechercher Terme à rechercher 🐼                                                                                                    |                                    |                                       | Alde à l'utilisation<br>Dans la liste de gauche, sélectionnez :<br>- soit la procédure 🧿 si vous souhaitez bénéficier de l'ensemble des lots |        |
| Tout enrouler Tout dérouler                                                                                                    |                                    |                                       | - soit un ou plusieurs tots ()<br>Cliquez ensuite sur la flèche ⊛ pour les basculer.                                                         |        |
| Arborescence complète                                                                                                    |                                    |                                       | Votre sélection pour cette convention :                                                                                                    | 0 lots |
| 🗉 🥥 BETB Bureau & Bureautique                                                                                                    |                                    | -                                     |                                                                                                    |        |
| 🗷 🚺 BIOLO Biologie                                                                                                    |                                    |                                       |                                                                                                    |        |
| BLANCH Blanchisserie                                                                                                    |                                    |                                       |                                                                                                    |        |
| 😑 🚺 CEUS Conso & Equip Unité soins                                                                                                    |                                    |                                       | $\sim$                                                                                                    |        |
| E S0052 Biberons                                                                                                    |                                    |                                       |                                                                                                    |        |
| 🖃 🚱 M_0089 Biberons, Tétines & Téterelles 2016                                                                                                    |                                    | · · · · · · · · · · · · · · · · · · · |                                                                                                    |        |
|                                                                                                    |                                    |                                       |                                                                                                    |        |
| 🖻 🚷 20161473                                                                                                    |                                    |                                       |                                                                                                    |        |
| 🕕 3 Mise à disposition de tire-lait                                                                                                    |                                    |                                       |                                                                                                    |        |
| S0056 ENVIRONNEMENT PATIENT                                                                                                    |                                    |                                       |                                                                                                    |        |
| 🗑 🌍 S0058 MOBILIER MODULAIRE                                                                                                    |                                    |                                       |                                                                                                    |        |
| 🗑 🌀 S0059 Poches d'aspiration à UU                                                                                                    |                                    |                                       |                                                                                                    |        |
| G S0293 INSTRUMENTATION                                                                                                    |                                    |                                       |                                                                                                    |        |
| 🗉 🌀 S0322 Thermométrie                                                                                                    |                                    |                                       |                                                                                                    |        |
| 🗉 🌀 S0429 Lave Bassins                                                                                                    |                                    |                                       |                                                                                                    |        |
| 🕫 🌀 S0430 Equipement et brancardage                                                                                                    |                                    |                                       |                                                                                                    |        |
| 🖲 🌀 S0437 Petits DM non stériles                                                                                                    |                                    |                                       |                                                                                                    |        |
| 🗷 🌀 S0472 Mobilier ambulatoire                                                                                                    |                                    |                                       |                                                                                                    |        |
| 🗉 🧿 S0473 Tables d'accouchement                                                                                                    |                                    |                                       |                                                                                                    |        |
| 🛪 🧿 S0474 Voitures électriques                                                                                                    |                                    |                                       |                                                                                                    |        |
| 🕫 🧿 S0487 Lit à latéralisation                                                                                                    |                                    |                                       |                                                                                                    |        |
| OISMED Dispositifs Médicaux                                                                                                    |                                    |                                       |                                                                                                    |        |
| DPDS DPDS                                                                                                    |                                    |                                       |                                                                                                    |        |
| Operation of the second second sec |                                    |                                       |                                                                                                    |        |
| INGBIO Ing Biomédicale                                                                                                    |                                    |                                       |                                                                                                    |        |
| MEDICA Médicaments                                                                                                    |                                    |                                       |                                                                                                    |        |
| Re                                                                                                    | tour Précédent<br>(Etablissements) | Suivant<br>(Estimer les volumes)      |                                                                                                    | _      |
| v1.66.2.31/08/2020                                                                                                    | 2020 @ UniHA                       |                                       |                                                                                                    | _      |
|                                                                                                    | 2020 CONTRA                        |                                       |                                                                                                    |        |
|                                                                                                    |                                    |                                       |                                                                                                    |        |
|                                                                                                    |                                    |                                       |                                                                                                    |        |

- Sélectionner le ou les lots concernés (Nb: Une convention par procédure)
- Attention à la mention « lots sans marché » => ce sont les lots pour lesquels les numéros de marché n'ont pas encore été implémentés.

Les marchés sont bien existants !

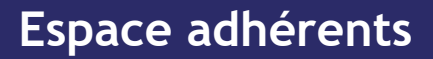

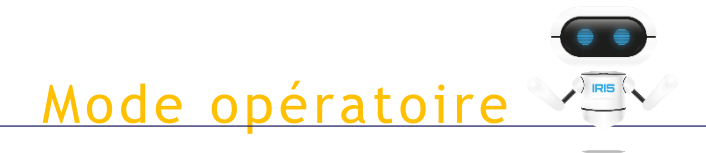

#### Centrale d'achat

| ILEA ESPACE AD | HERENTS<br>Evisionnel                      |                                                            | MODE DEMO                                                        | ŏ                         |  |
|----------------|--------------------------------------------|------------------------------------------------------------|------------------------------------------------------------------|---------------------------|--|
|                | N° 0153 - Cor<br>Modification de la demand | vention de mise à disposition d                            | e OSE182018 (M_1372)                                             |                           |  |
|                | Veuillez saisir le volume o                | l'achat estimé TTC pour chaque lot sur la duré du marché ( | ou saisir un montant total à répartir)                           | ŏ                         |  |
|                | v                                          | olume total estimé sur la durée du marché :                | 6 000,00 €                                                       |                           |  |
|                | Lots sélectionnés                          | Volume total à répartir                                    | Répartir                                                         |                           |  |
|                | M_1372-22 TIMO                             | DLOL + (BIMATOPROST ou LATANOPROST ou                      | 2 000.00 €                                                       |                           |  |
|                | TRAV                                       | (OPROST)                                                   |                                                                  |                           |  |
|                | M 1372-66 LAR                              | VES ARTIFICIEI JES BASSE VISCOSITE                         | 2 000,00 €                                                       |                           |  |
|                |                                            |                                                            | E 000,00 E                                                       |                           |  |
|                |                                            |                                                            |                                                                  |                           |  |
|                |                                            |                                                            |                                                                  |                           |  |
|                |                                            |                                                            |                                                                  |                           |  |
|                |                                            |                                                            |                                                                  |                           |  |
|                |                                            | Veuillez télécharger la trame QU,<br>re                    | ANTIFICATION multi-établissement, la remp<br>envoyer ci-dessous. | olir et la                |  |
|                |                                            | Télécharger la tra                                         | me QUANTIFICATION à remplir                                      |                           |  |
|                |                                            | Choisir un fichier Aucun fichier chois                     | Er                                                               | nvoyer                    |  |
|                |                                            |                                                            |                                                                  |                           |  |
|                |                                            | Retour Précédent                                           |                                                                  | Valider la première étape |  |
|                |                                            | (Choix des lots)                                           |                                                                  |                           |  |
|                |                                            |                                                            |                                                                  |                           |  |
|                |                                            |                                                            |                                                                  |                           |  |
|                |                                            |                                                            |                                                                  |                           |  |
|                |                                            |                                                            |                                                                  |                           |  |
| 21 (0) (200    |                                            |                                                            | AND A LINES                                                      |                           |  |
| arrourgezd     |                                            |                                                            | 2020 to UIIIIA                                                   |                           |  |

- Compléter le volume total TTC sur la durée du marché et le répartir automatiquement si la répartition entre les lots n'est pas connue ou (compléter le volume par lot si ce dernier est connu)
- Pour les médicaments et la restauration: télécharger le fichier de quantification ( et le fiche logistique pour la restauration), l'enregistrer sur son poste, le compléter puis le réimporter dans l'outil et cliquer sur envoyer avant de valider la première étape

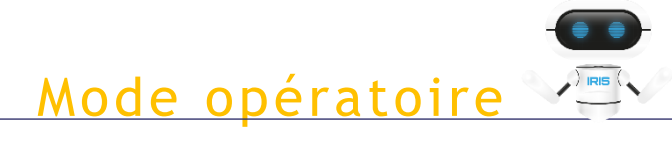

#### Centrale d'achat

| Uni                       | Centrale d'ac                           | ADHEREN                                          | ITS                            |                       |                    |                         | MC<br>Etal   | D <b>E DÉMO</b><br>blissement HOS | PICES CIV | /ILS DE LYON - HCL 🗸 🍏    |                            |                          |
|---------------------------|-----------------------------------------|--------------------------------------------------|--------------------------------|-----------------------|--------------------|-------------------------|--------------|-----------------------------------|-----------|---------------------------|----------------------------|--------------------------|
| Recherche ra<br>N° ou nom | pide : Etablis:<br>de convention Établi | sement concerné :<br>issement                    | Filière :<br><toutes></toutes> | Statut<br>            | ~ (                | Exécutant               | <b>2</b> ()  |                                   |           |                           |                            | Nouvelle convention      |
| Liste des co              | onventions :<br>•                       | Nom                                              |                                | •<br>État             | •<br>Date          | •<br>Dernier intervenar | •<br>Filière | Procédure                         | GHT       | •<br>Etabl. demandeur     | • Redevance • Nom Prénom   | •<br>Téléphone • eMail   |
| 0153                      | M_1372 OSE182018                        |                                                  |                                | Validation<br>Filière | 15/09/2020         | PEUKE Marion            | MEDICA       | M_1372                            | Oui       | HOSPICES CIVILS DE LYON - | 0 € PEUKE Marion           | marion.peuke@uniha.      |
| 0152                      | Demande de conventior                   | ı                                                |                                | Création              | 15/09/2020         | PEUKE Marion            |              |                                   | Oui       | HOSPICES CIVILS DE LYON - | 0 € PEUKE Marion           | marion.peuke@uniha.      |
| 0151                      | Demande de conventior                   | ı                                                |                                | Création              | 15/09/2020         | PEUKE Marion            |              |                                   | Oui       | HOSPICES CIVILS DE LYON - | 0 € PEUKE Marion           | marion.peuke@uniha.      |
| 0150                      | Demande de conventior                   | ı                                                |                                | Création              | 15/09/2020         | PEUKE Marion            |              |                                   | Oui       | HOSPICES CIVILS DE LYON - | 0 € PEUKE Marion           | marion.peuke@uniha.      |
| 0144                      | Demande de convention                   | ı                                                |                                | Création              | 11/09/2020         | BULTEL Clémence         |              |                                   | Oui       | HOSPICES CIVILS DE LYON - | 0 € BULTEL Clémence        | clemence.bultel@unih     |
| 0141                      | Demande de convention                   | ı                                                |                                | Création              | 04/09/2020         | BULTEL Clémence         |              |                                   | Oui       | HOSPICES CIVILS DE LYON - | 0 € BULTEL Clémence        | clemence.bultel@unih     |
| 0140                      | Demande de convention                   | ı                                                |                                | Création              | 04/09/2020         | PEUKE Marion            |              |                                   | Oui       | HOSPICES CIVILS DE LYON - | 0 € PEUKE Marion           | marion.peuke@uniha.      |
| 0138                      | M_0728 Épicerie & Boiss                 | sons 2017-2021                                   |                                | Création              | 02/09/2020         | BULTEL Clémence         | RESTAU       | M_0728                            | Oui       | HOSPICES CIVILS DE LYON - | 0 € BULTEL Clémence        | clemence.bultel@unih     |
|                           | Création<br>15/09/2020<br>PEUKE Marion  | Validation Filière<br>15/09/2020<br>PEUKE Marion |                                | Chiffrage CA          | Ven                | tilation Etab           | Validation E | Etab                              | Valida    | ation CA Notification 1   | iournisseurs Terminé       | e Annulée                |
| Liste de                  | s établissements 🏼 🗳                    | Liste des contacts                               | C Liste des la                 | ots 👚 Estin           | nation des volumes | Ventilation Éta         | ablissements | Avis Fourniss                     | eurs      |                           |                            | te des contacts :        |
| HOSPICES                  | S CIVILS DE LYON - HCL                  | 1272                                             | TIMOLOL . /                    |                       |                    |                         |              |                                   |           | Volume total es           | timé 6 000,00 € Second Den | nandeur PEUKE Marion     |
| CH DE NE                  | UVILLE SUR SAONE                        | 3812                                             | TIMOLOL + (t                   | SIMATOPROST 0         | U LATANOPRO:       | ST OU TRAVOPROST)       |              |                                   |           |                           | 2 000,00 € Si              | gnataire AULAGNER Gilles |
|                           | TRIQUE DU MONT-D'OR                     | 1372-<br>3814                                    | KETOROLAC                      | COLLYRE               |                    |                         |              |                                   |           |                           | 2 000,00 € Ex              | te des documents :       |
| GCS AURA                  | AGEN Plateforme                         | 1372-<br>3816                                    | LARMES ARTI                    | FICIELLES BASSE       | VISCOSITE          |                         |              |                                   |           |                           | 2 000,00 €                 | Quantification           |
|                           |                                         |                                                  |                                |                       |                    |                         |              |                                   |           |                           |                            |                          |

Suivre les étapes de validation chez UniHA

| Unil                   | IA ESP<br>Centra                       | ACE ADH<br>ale d'achat             | EREN                                   | TS                             |                                              |                           |                                 | MOD<br>Etabli  | E DÉMO<br>ssement HOSPI | CES CIVIL | S DE LYON - HCL 🗸 🎽              |             |                | 1-9                     |
|------------------------|----------------------------------------|------------------------------------|----------------------------------------|--------------------------------|----------------------------------------------|---------------------------|---------------------------------|----------------|-------------------------|-----------|----------------------------------|-------------|----------------|-------------------------|
| Recherche n            | apide :<br>n de convention             | Etablissement con<br>Établissement | ncerné :                               | Filière :<br><toutes></toutes> | Statut<br><tous></tous>                      | ~ 🗵                       | 🗆 Exécutant 🛛 🌍                 | 6              |                         |           |                                  |             |                | Nouvelle convention     |
| Liste des c<br>•<br>N° | onventions :                           | Nor                                | n                                      |                                | État                                         | •<br>Date                 | •<br>Dernier intervenar         | nt Filière     | •<br>Procédure          | GHT       | •<br>Etabl. demandeur            | Redevance   | Nom Prénom     | * Téléphone eMail o     |
| 0153                   | M_1372 OSE1820                         | 018                                |                                        |                                | Ventilation Etab                             | 15/09/2020                | BULTEL Clémence                 | MEDICA         | M_1372                  | Oui       | HOSPICES CIVILS DE LYON -        | 15 € P      | EUKE Marion    | marion.peuke@uniha.     |
| 0152                   | Demande de con                         | vention                            |                                        |                                | Création                                     | 15/09/2020                | PEUKE Marion                    |                |                         | Oui       | HOSPICES CIVILS DE LYON -        | 0 € P       | EUKE Marion    | marion.peuke@uniha.     |
| 0151                   | Demande de con                         | vention                            |                                        |                                | Création                                     | 15/09/2020                | PEUKE Marion                    |                |                         | Oui       | HOSPICES CIVILS DE LYON -<br>HCL | 0 € P       | EUKE Marion    | marion.peuke@uniha.     |
| 0150                   | Demande de con                         | nvention                           |                                        |                                | Création                                     | 15/09/2020                | PEUKE Marion                    |                |                         | Oui       | HOSPICES CIVILS DE LYON -<br>HCL | 0 € P       | EUKE Marion    | marion.peuke@uniha.     |
| 0144                   | Demande de con                         | nvention                           |                                        |                                | Création                                     | 11/09/2020                | BULTEL Clémence                 |                |                         | Oui       | HOSPICES CIVILS DE LYON -<br>HCL | 0 € B       | ULTEL Clémence | clemence.bultel@unih    |
| 0141                   | Demande de con                         | nvention                           |                                        |                                | Création                                     | 04/09/2020                | BULTEL Clémence                 |                |                         | Oui       | HOSPICES CIVILS DE LYON -<br>HCL | 0 € B       | ULTEL Clémence | clemence.bultel@unih    |
| 0140                   | Demande de con                         | nvention                           |                                        |                                | Création                                     | 04/09/2020                | PEUKE Marion                    |                |                         | Oui       | HOSPICES CIVILS DE LYON -<br>HCL | 0 € P       | EUKE Marion    | marion.peuke@uniha.     |
| 0138                   | M_0728 Épicerie                        | & Boissons 201                     | 7-2021                                 |                                | Création                                     | 02/09/2020                | BULTEL Clémence                 | RESTAU         | M_0728                  | Oui       | HOSPICES CIVILS DE LYON -        | 0 € B       | ULTEL Clémence | clemence.bultel@unih    |
|                        | Création<br>15/09/2020<br>PEUKE Marion | Valid<br>15<br>SM                  | ation Filière<br>/09/2020<br>ATI Nadia | B                              | Chiffrage CA<br>15/09/2020<br>ULTEL Clémence | Ventila<br>15/0<br>BULTEL | tion Etab<br>9/2020<br>Clémence | Validation Eta | b                       | Validat   | ion CA Notification f            | ournisseurs | Terminée       | Annulée                 |
| Liste d                | es établissements                      | Liste des c                        | ontacts                                | Liste des lots                 | s 👚 Estimation                               | des volumes               | Ventilation Établiss            | sements 🎝      | Avis Fournisseurs       |           |                                  |             | - Litte        | der contacte :          |
| CH DE SA               | S CIVILS DE LYON<br>AINTE-FOY-LES-LYO  | - HCL<br>ON 1                      | 272                                    |                                |                                              | TANOPPOST                 |                                 |                |                         |           | Volume total es                  | stimé 6     | 000,00 € Dem   | andeur PEUKE Marion     |
| CH DE N                | EUVILLE SUR SAON                       | NE 3                               | 812                                    | TIMOLOL + (BI                  | MATOPROST OU LAI                             | ANOPROSTO                 | a mavoritost)                   |                |                         |           |                                  | 2           | Sig            | nataire AULAGNER Gilles |
| CH GERIA               | ATRIQUE DU MON                         | T-D'OR 1                           | 372-<br>814                            | KETOROLAC CO                   | OLLYRE                                       |                           |                                 |                |                         |           |                                  | 2           | 000,00 € Exe   | e des documents :       |
| GCS AUR                | AGEN Plateforme                        | 1.                                 | 372-<br>816                            | LARMES ARTIFI                  | ICIELLES BASSE VISC                          | OSITE                     |                                 |                |                         |           |                                  | 2           | 000,00 €       | Quantification          |
|                        |                                        |                                    |                                        |                                |                                              |                           |                                 |                |                         |           | Total Redeva                     | ance        | 15,00 €        |                         |

- Un mail est envoyé automatiquement pour vous informer de l'action à réaliser
- Cliquer sur l'étape « ventilation Etab »

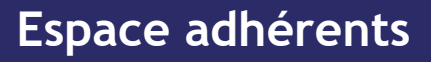

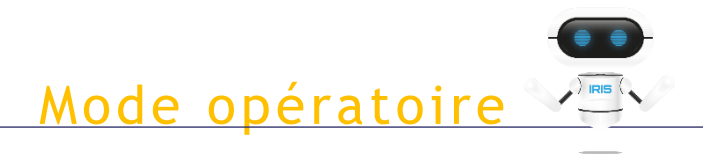

#### Centrale d'achat

| Modification de la demande                                        | Discusion of the factor |          | Total à répartir           | 15 00 6                  |  |
|-------------------------------------------------------------------|-------------------------|----------|----------------------------|--------------------------|--|
| O     O     Nom Etablissement(s) ta redevance devia etre facturee | e ce                    | Commune  | CHT Data optrón            | 15,00 €<br>Part adhésion |  |
| HOSPICES CIVILS DE LYON - HCL                                     | 69229                   | commune  | 15/09/2020                 | 3.00 @                   |  |
| CH DE SAINTE-FOY-LES-LYON                                         | 69110                   |          | 15/09/2020                 | 3,00 €                   |  |
| CH DE NEUVILLE SUR SAONE                                          | 69250                   |          | 15/09/2020                 | 3,00 €                   |  |
| CH GERIATRIQUE DU MONT-D'OR ALBIGNY-SU                            | 69250                   |          | 15/09/2020                 | 3,00 €                   |  |
| GCS AURAGEN Plateforme                                            | 69003                   |          | 15/09/2020                 | 3,00 €                   |  |
|                                                                   |                         |          |                            |                          |  |
|                                                                   |                         |          |                            |                          |  |
|                                                                   |                         |          |                            |                          |  |
|                                                                   |                         |          |                            |                          |  |
|                                                                   |                         |          |                            |                          |  |
|                                                                   |                         |          |                            |                          |  |
|                                                                   |                         |          |                            |                          |  |
|                                                                   |                         |          |                            |                          |  |
|                                                                   |                         |          |                            |                          |  |
|                                                                   |                         |          |                            |                          |  |
|                                                                   |                         |          |                            |                          |  |
|                                                                   |                         |          |                            |                          |  |
|                                                                   |                         |          |                            |                          |  |
|                                                                   |                         |          |                            |                          |  |
|                                                                   |                         |          |                            |                          |  |
|                                                                   |                         |          |                            |                          |  |
| Tous Aucun                                                        |                         |          | Total cánasti              | 15.00.6                  |  |
|                                                                   |                         |          | Iotai reparti              | 15,00 €                  |  |
|                                                                   |                         |          |                            |                          |  |
|                                                                   |                         |          |                            |                          |  |
|                                                                   |                         | 🗹 Je sou | haite adhérer à cette dema | ide de convention        |  |
|                                                                   |                         | 6        |                            |                          |  |
| Determine                                                         |                         |          | alidation                  |                          |  |

- Sélectionner le ou les établissements concernés
- Répartir la redevance entre le ou les établissements ou cliquer sur « répartir sur les établissements sélectionnés » pour une répartition automatique
- Cliquer sur « je souhaite adhérer à cette demande de convention » puis Valider

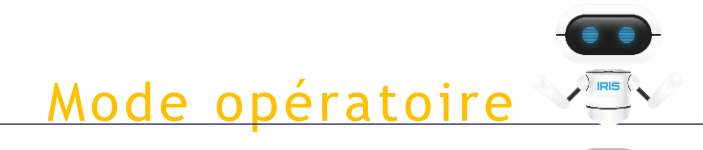

#### Centrale d'achat

| UniHA | ESPACE ADHERENTS<br>Signatures de la demande de conventions |                                                                                |  |
|-------|-------------------------------------------------------------|--------------------------------------------------------------------------------|--|
|       | N° 0153 - Convention<br>Signature de la demande             | de mise à disposition de OSE182018 (M_1372)                                    |  |
|       |                                                             | Merci de télécharger la convention ci-dessous afin de nous la renvoyer signée. |  |
|       |                                                             | Renvoyer la convention sinée                                                   |  |
|       |                                                             | Choisir un fichier Aucun fichier choisi Envoyer                                |  |
|       |                                                             |                                                                                |  |
|       |                                                             |                                                                                |  |
|       |                                                             |                                                                                |  |
|       |                                                             |                                                                                |  |

- Télécharger la convention
- Signer la convention électroniquement ou manuellement
- Réimporter la convention signée puis l'envoyer

| Unil                              | ESPACE A<br>Centrale d'act                         | ADHEREN                                         | ITS                            |                                               |                  |                                          | MC<br>Etal                             | DE DÉMO           | PICES CIV                | ILS DE LYON + HCL 🗸 🗸 🎽                                           |                               |                                           | 1-9                             |
|-----------------------------------|----------------------------------------------------|-------------------------------------------------|--------------------------------|-----------------------------------------------|------------------|------------------------------------------|----------------------------------------|-------------------|--------------------------|-------------------------------------------------------------------|-------------------------------|-------------------------------------------|---------------------------------|
| cherche r<br><sup>1°</sup> ou non | apide : Etablisse<br>n de convention Établis       | ment concerné :<br>sement                       | Filière :<br><toutes></toutes> | Statut<br><tous></tous>                       | ~ (              | Exécutant                                | <b>2 ()</b>                            |                   |                          |                                                                   |                               |                                           | Nouvelle convention             |
| ste des o<br>N° c                 | conventions :<br>•<br>•                            | Nom                                             |                                | é<br>Etat                                     | •<br>Date        | •<br>Dernier intervenar                  | •<br>• Filière                         | •<br>Procédure    | GHT                      | • Etabl. demandeur م                                              | Redevance                     | Nom Prénom Té                             | iléphone eMail q                |
| 153                               | M_1372 OSE182018                                   |                                                 |                                | Validation CA                                 | 15/09/2020       | PEUKE Marion                             | MEDICA                                 | M_1372            | Oui                      | HOSPICES CIVILS DE LYON -                                         | 15 €                          | PEUKE Marion                              | marion.peuke@uniha.             |
| 152                               | Demande de convention                              |                                                 |                                | Création                                      | 15/09/2020       | PEUKE Marion                             |                                        |                   | Oui                      | HOSPICES CIVILS DE LYON -<br>HCL                                  | 0 €                           | PEUKE Marion                              | marion.peuke@uniha.             |
| 151                               | Demande de convention                              |                                                 |                                | Création                                      | 15/09/2020       | PEUKE Marion                             |                                        |                   | Oui                      | HOSPICES CIVILS DE LYON -<br>HCL                                  | 0 €                           | PEUKE Marion                              | marion.peuke@uniha.             |
| 150                               | Demande de convention                              |                                                 |                                | Création                                      | 15/09/2020       | PEUKE Marion                             |                                        |                   | Oui                      | HOSPICES CIVILS DE LYON -<br>HCL                                  | 0 €                           | PEUKE Marion                              | marion.peuke@uniha.             |
| 144                               | Demande de convention                              |                                                 |                                | Création                                      | 11/09/2020       | BULTEL Clémence                          |                                        |                   | Oui                      | HOSPICES CIVILS DE LYON -                                         | 0€                            | BULTEL Clémence                           | clemence.bultel@unih            |
| 141                               | Demande de convention                              |                                                 |                                | Création                                      | 04/09/2020       | BULTEL Clémence                          |                                        |                   | Oui                      | HOSPICES CIVILS DE LYON -<br>HCL                                  | 0€                            | BULTEL Clémence                           | clemence.bultel@unih            |
| 40                                | Demande de convention                              |                                                 |                                | Création                                      | 04/09/2020       | PEUKE Marion                             |                                        |                   | Oui                      | HOSPICES CIVILS DE LYON -<br>HCL                                  | 0€                            | PEUKE Marion                              | marion.peuke@uniha.             |
| .38                               | M_0728 Épicerie & Boisso                           | ons 2017-2021                                   |                                | Création                                      | 02/09/2020       | BULTEL Clémence                          | RESTAU                                 | M_0728            | Oui                      | HOSPICES CIVILS DE LYON -                                         | 0€                            | BULTEL Clémence                           | clemence.bultel@unih            |
|                                   | Création<br>15/09/2020<br>PEUKE Marion             | Validation Filière<br>15/09/2020<br>SMATI Nadia | 1                              | Chiffrage CA<br>15/09/2020<br>BULTEL Clémence | Ven<br>1:<br>PEU | tilation Etab<br>5/09/2020<br>UKE Marion | Validation E<br>15/09/202<br>PEUKE Mar | itab<br>20<br>ion | Valida<br>15/0<br>BULTEL | ition CA Notification fo<br>9/2020 15/09/J<br>Clémence BULTEL Cli | ournisseurs<br>2020<br>émence | Terminée<br>15/09/2020<br>BULTEL Clémence | Annulée                         |
| Liste d                           | des établissements 🎎 Li<br>ES CIVILS DE LYON - HCL | ste des contacts                                | Liste des l                    | ots 🥂 Estim                                   | ation des volume | s 🔢 Ventilation Ét                       | ablissements                           | Avis Fourniss     | seurs                    | Volume total est                                                  | Imé                           | 6 000,00 € ▲ Liste des cor                | itacts :                        |
| DE SA                             | AINTE-FOY-LES-LYON                                 | 1372-                                           | TIMOLOL + (                    | BIMATOPROST ou                                | LATANOPRO        | ST ou TRAVOPROST)                        |                                        |                   |                          |                                                                   |                               | 2 000,00 € Signataire                     | AULAGNER Gilles                 |
| GERI/                             | ATRIQUE DU MONT-D'OR                               | 1372-<br>3814                                   | KETOROLAC                      | COLLYRE                                       |                  |                                          |                                        |                   |                          |                                                                   |                               | 2 000,00 € Exécutant                      | t BARDEY Véronique<br>:uments : |
| S AUR                             | RAGEN Plateforme                                   | 1372-<br>3816                                   | LARMES ART                     | IFICIELLES BASSE                              | VISCOSITE        |                                          |                                        |                   |                          |                                                                   |                               | 2 000,00 € Qua                            | Intification                    |
|                                   |                                                    |                                                 |                                |                                               |                  |                                          |                                        |                   |                          | Total Redeva                                                      | nce                           | 15,00 €                                   | invention                       |

 Après notification au fournisseur du rattachement par la centrale d'achat, réception d'un mail indiquant la fin de la démarche

#### Vous pouvez commander directement auprès du fournisseur !!

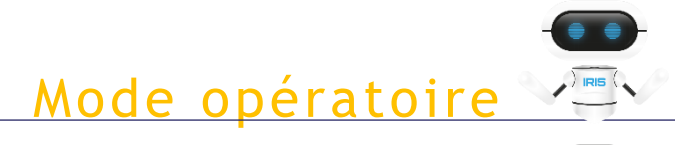

#### Centrale d'achat

#### CAS DES PRODUITS DE SANTE

| Unil                      | ESPACE A<br>Centrale d'ach                         |                                                 | TS                             |                                              |                   |                                          | MO<br>Etat                              | DE DÉMO          | PICES CI                | ILS DE LYON - HC                | . v 🏅                          | 5                                    |                  |                                    | 1-9                    |
|---------------------------|----------------------------------------------------|-------------------------------------------------|--------------------------------|----------------------------------------------|-------------------|------------------------------------------|-----------------------------------------|------------------|-------------------------|---------------------------------|--------------------------------|--------------------------------------|------------------|------------------------------------|------------------------|
| Recherche ra<br>N° ou non | apide : Etablisser<br>n de convention Établisse    | ment concerné :<br>ement                        | Filière :<br><toutes></toutes> | Statut<br><tous></tous>                      | ~ (               | Exécutant                                | <b>3</b> ()                             |                  |                         |                                 |                                |                                      |                  |                                    | Nouvelle convention    |
| Liste des c               | conventions :                                      | Nom                                             |                                | , État                                       | •<br>Date         | •<br>Dernier intervena                   | nt Filière                              | Procédure        | GHT                     | •<br>Etabl. (                   | demandeur                      | Redevance                            | •<br>Nom Prér    | nom <b>Télé</b>                    | phone eMail a          |
| 0153                      | M_1372 OSE182018                                   |                                                 |                                | Validation CA                                | 15/09/2020        | PEUKE Marion                             | MEDICA                                  | M_1372           | Oui                     | HOSPICES CIV                    | /ILS DE LYON -                 | 15 €                                 | PEUKE Marion     |                                    | marion.peuke@uniha.    |
| 0152                      | Demande de convention                              |                                                 | ()<br>()                       | Création                                     | 15/09/2020        | PEUKE Marion                             |                                         |                  | Oui                     | HOSPICES CIV                    | /ILS DE LYON -                 | 0€                                   | PEUKE Marion     |                                    | marion.peuke@uniha.    |
| 0151                      | Demande de convention                              |                                                 |                                | Création                                     | 15/09/2020        | PEUKE Marion                             |                                         |                  | Oui                     | HOSPICES CIV                    | /ILS DE LYON -                 | 0 €                                  | PEUKE Marion     |                                    | marion.peuke@uniha.    |
| 0150                      | Demande de convention                              |                                                 |                                | Création                                     | 15/09/2020        | PEUKE Marion                             |                                         |                  | Oui                     | HOSPICES CIV                    | /ILS DE LYON -                 | 0€                                   | PEUKE Marion     |                                    | marion.peuke@uniha.    |
| 0144                      | Demande de convention                              |                                                 |                                | Création                                     | 11/09/2020        | BULTEL Clémence                          |                                         |                  | Oui                     | HOSPICES CIV                    | /ILS DE LYON -                 | 0 €                                  | BULTEL Cléme     | nce                                | clemence.bultel@unih   |
| 0141                      | Demande de convention                              |                                                 |                                | Création                                     | 04/09/2020        | BULTEL Clémence                          |                                         |                  | Oui                     | HOSPICES CIV                    | /ILS DE LYON -                 | 0 €                                  | BULTEL Cléme     | nce                                | clemence.bultel@unih   |
| 0140                      | Demande de convention                              |                                                 |                                | Création                                     | 04/09/2020        | PEUKE Marion                             |                                         |                  | Oui                     | HOSPICES CIV                    | /ILS DE LYON -                 | 0€                                   | PEUKE Marion     |                                    | marion.peuke@uniha.    |
| 0138                      | M_0728 Épicerie & Boisson                          | ns 2017-2021                                    |                                | Création                                     | 02/09/2020        | BULTEL Clémence                          | RESTAU                                  | M_0728           | Oui                     | HOSPICES CIV                    | /ILS DE LYON -                 | 0€                                   | BULTEL Cléme     | nce                                | clemence.bultel@unih   |
|                           | Création<br>15/09/2020<br>PEUKE Marion             | Validation Filière<br>15/09/2020<br>SMATI Nadia | B                              | Chiffrage CA<br>15/09/2020<br>JLTEL Clémence | Ven<br>1<br>PEU   | tilation Etab<br>5/09/2020<br>JKE Marion | Validation E<br>15/09/202<br>PEUKE Mari | tab<br>20<br>ion | Valid<br>15/0<br>BULTEL | ation CA<br>19/2020<br>Clémence | Notificatior<br>15/0<br>BULTEL | n fournisseurs<br>9/2020<br>Clémence | T<br>15<br>BULTI | erminée<br>/09/2020<br>EL Clémence | Annulée                |
| Liste d                   | les établissements 🎎 Lis<br>S CIVILS DE LYON - HCL | ste des contacts                                | Liste des lo                   | ts 🗇 Estin                                   | nation des volume | s 📕 Ventilation Ét                       | ablissements                            | Avis Fourniss    | eurs                    |                                 | Volume total e                 | stimé                                | 6 000,00 €       | Liste des conta                    | cts :<br>DELIKE Marian |
| H DE SA                   | AINTE-FOY-LES-LYON                                 | 1372-<br>3812                                   | TIMOLOL + (B                   | IMATOPROST of                                | u LATANOPRO       | ST ou TRAVOPROST)                        |                                         |                  |                         |                                 |                                |                                      | 2 000,00 €       | Signataire                         | AULAGNER Gilles        |
| H GERI/                   | ATRIQUE DU MONT-D'OR                               | 1372-<br>3814                                   | KETOROLAC C                    | OLLYRE                                       |                   |                                          |                                         |                  |                         |                                 |                                |                                      | 2 000,00 €       | Exécutant<br>Liste des docur       | BARDEY Véronique       |
| SCS AUR                   | AGEN Plateforme                                    | 1372-<br>3816                                   | LARMES ARTIF                   | FICIELLES BASSE                              | VISCOSITE         |                                          |                                         |                  |                         |                                 |                                |                                      | 2 000,00 €       | Quan                               | tification             |
|                           |                                                    |                                                 |                                |                                              |                   |                                          |                                         |                  |                         |                                 | Total Redev                    | ance                                 | 15,00 €          | Con                                | vention                |

#### Spécifique Produits de Santé: Cliquer sur « avis fournisseur » pour avoir accès aux réponses fournisseurs

| UniHA                      | Notification fournisseur                             | MODE DI<br>Etablisseme        | EMO<br>ent Hospice | S CIVILS DE LYON - H | cL 🗸 🏹        |             |   |
|----------------------------|------------------------------------------------------|-------------------------------|--------------------|----------------------|---------------|-------------|---|
|                            | N° 0153 - Convention de mise                         | à disposition de OSE182       | 018 (M_            | 1372)                |               |             |   |
| ection rapide :<br>cherche |                                                      |                               |                    |                      |               |             |   |
| Code                       | Libellé de lot                                       | * Dernière mise à<br>o jour o | •<br>Disponible    | •<br>Non disponible  | • •<br>Refusé | Commentaire | • |
| M_1372-22                  | TIMOLOL + (BIMATOPROST ou LATANOPROST ou TRAVOPROST) | 15/09/2020 16:45              |                    | •                    |               |             |   |
| M_1372-42                  | KETOROLAC COLLYRE                                    | 15/09/2020 16:45              | 12                 |                      |               |             |   |
| M_1372-66                  | LARMES ARTIFICIELLES BASSE VISCOSITE                 | 15/09/2020 16:45              | 15                 |                      |               |             |   |

Mode opératoire

#### L'arborescence des marchés

) IRIS (

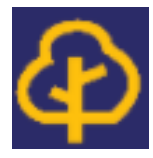

## L'arborescence des marchés

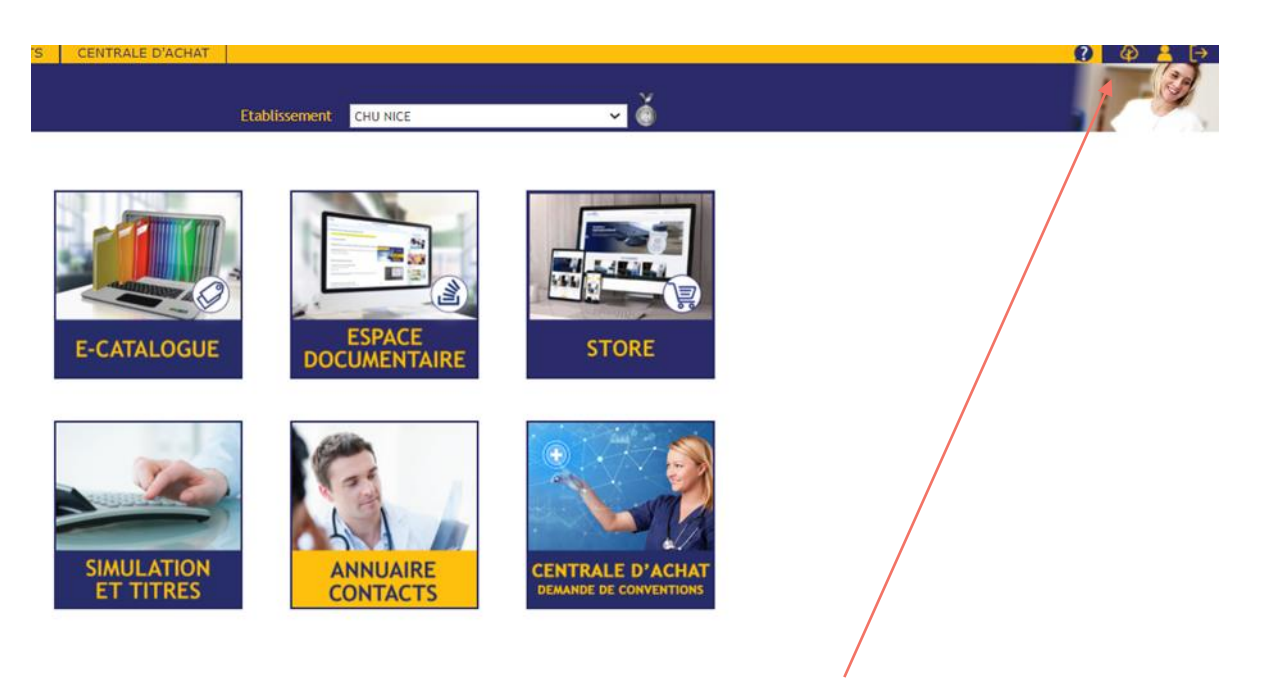

Accès à l'arborescence des marchés et aux informations sur les titulaires des marchés

Les ambassadeurs UniHA vous renseignent sur l'arborescence !

#### Mode opératoire

#### L'arborescence des marchés

| Arborescence complète                                      |                             |                  | UniliA                                                         |
|------------------------------------------------------------|-----------------------------|------------------|----------------------------------------------------------------|
| chercher 🛞                                                 |                             | Dreeddure        | ······                                                         |
|                                                            |                             | Procedure        | M_0588                                                         |
| Mes marchés                                                | Tout enrouler Tout dérouler | Libellé          | Armoires Sécurisées - M0588 (lot 1 - 2 - 3 - 5)                |
| 🙋 BETB Bureau & Bureautique                                | <u>~</u>                    | Dates            | 17/12/2019 → 08/11/2023                                        |
| BIOLO Biologie                                             |                             | Coordination     | 100000017                                                      |
| BLANCH Blanchisserie     CFUR CH Blanchisserie             |                             | Elebo marchá     |                                                                |
| CEUS Conso & Equip Unite soins     DECIEFT Déchate         |                             | Fiche marche     | https://www.uniha.org/Newsletters/FM/M_0588_FM_DPDS_armoires_s |
| DISMED Dispetitie Médicaux                                 |                             | Pièces de marché | https://uniha.sharepoint.com/reseau/F_DPDS/S_0273/             |
| DPAD Démat                                                 |                             | Modalité         | CA                                                             |
| DPDS DPDS                                                  |                             | Mon adhésion     | CA                                                             |
| 🗉 🌀 S0273 Armoires Sécurisées                              |                             | Marshá           |                                                                |
| 🖬 🕐 M_0588 Armoires Sécurisées - M0588 (lot 1 - 2 - 3 - 5) |                             | Marche           | 199409                                                         |
| 🖻 🔞 199409                                                 |                             | Dates            | $\rightarrow$                                                  |
| (1) 1 Armoire sécurisée pour dispositifs médicaux          |                             | Lot n°           | 1                                                              |
| 🗑 🥝 199410                                                 |                             | Libellé          | Armaira cégurigés pour dispositifs médiague                    |
| # 🥝 199411                                                 |                             | elbene a di s    | Armore securisee pour dispositilis medicada                    |
| B 🚺 199412                                                 |                             | Mon adhesion     |                                                                |
| W_2083 Armoire sécurisée - M2083 (lot 6)                   |                             |                  |                                                                |
| Q M_2133 Armoires securises RFID (Lot 4)                   |                             |                  |                                                                |
| si 🥥 Suzza Automate Disp Nom PDA PDU                       |                             |                  |                                                                |
| ■ O SOSU Automate Dap, Globale                             |                             |                  |                                                                |
|                                                            |                             |                  |                                                                |
| Source of tracebility RFID                                 |                             |                  |                                                                |
| ENERGI Energie                                             |                             |                  |                                                                |
| MPC Hygiène & Protect Corps                                |                             |                  |                                                                |
| INGBIO Ing Biomédicale                                     |                             |                  |                                                                |
| MEDICA Médicaments                                         |                             |                  |                                                                |
| RESTAU Restauration                                        |                             |                  |                                                                |
| RHETPI RH & Prestation                                     |                             |                  |                                                                |
| SDN SDN                                                    |                             |                  |                                                                |
| SERVIC Services                                            |                             |                  |                                                                |
| SIEGE Actions Transverses                                  |                             |                  |                                                                |
| TRANSP Transport                                           |                             |                  |                                                                |
|                                                            |                             |                  |                                                                |
|                                                            | <b>T</b>                    |                  |                                                                |
|                                                            |                             |                  |                                                                |

- Sélectionner le lot pour lequel on souhaite avoir des informations
- Passer par le module de recherche si besoin

| Recharger tout Arborescence partielle                                                            |                             |                  | UniliA                                                          |
|--------------------------------------------------------------------------------------------------|-----------------------------|------------------|-----------------------------------------------------------------|
| echercher 🛞                                                                                      |                             |                  |                                                                 |
| burnisseur                                                                                       |                             | Procedure        | M_2041                                                          |
| Mes marchés                                                                                      | Tout enrouler Tout dérouler | Libellé          | Fournitures de Bureau 2020                                      |
| BETB Bureau & Bureautique                                                                        | A D                         | Dates            | 01/01/2020 → 31/12/2023                                         |
| S0044 ENVELOPPES                                                                                 |                             | Coordination     | 690781810                                                       |
| M_1588 Enveloppes & Pochettes Radiologiques 2019                                                 |                             | Taba marabé      |                                                                 |
| SU045 FOURNITURES DE BUREAU                                                                      |                             | -iche marche     | https://www.uniha.org/Newsletters/FM/M_2041_FM_BB_fourniture_bu |
| O (Jote cape marchá)                                                                             | P                           | Pièces de marché | https://uniha.sharepoint.com/reseau/F_BETB/S_0045               |
|                                                                                                  | M                           | Modalité         | GC+CA                                                           |
| B (M) 199429                                                                                     |                             | Mon adhésion     | CALGO                                                           |
| Lot unique • Fourniture de bureau                                                                |                             | Marah á          | 00.00                                                           |
| Lot unique • Fourniture de bureau                                                                |                             | Marche           | 199429                                                          |
| S0048 MOBILIER DE BUREAU                                                                         |                             | Dates            | →                                                               |
| 🗷 🌀 S0049 PAPIER STANDARD                                                                        | F                           | Fournisseur      | LYRECO (FO_1460862)                                             |
| 🖲 🌍 S0050 PAPIERS TECHNIQUES                                                                     |                             |                  | RUE ALPHONSE TERROIR                                            |
| 🗉 🌍 S0367 Transport de colis                                                                     |                             |                  | 59770 MARLY                                                     |
| S0400 Affranchissement                                                                           |                             |                  | CASTRO Javier,                                                  |
| M_0072 Affranchissement - Accord avec La Poste 2017                                              |                             |                  | javier.castro@lyreco.fr                                         |
| S0512 Consommables d'impression                                                                  |                             | .ot nº           | Lot unique                                                      |
| B 50549 Disp Etiq des Medic injectables                                                          |                             | jbellé           | Fourpiture de bureau                                            |
| BIANCH Blanchisceria                                                                             |                             | A                |                                                                 |
| CEUS Conso & Equip Unité soins                                                                   |                             | noualite         | Non disponible en CA                                            |
| B S0052 Biberons                                                                                 | M                           | Mon adhésion     | CA+GC                                                           |
| G S0054 Films radio                                                                              |                             |                  |                                                                 |
| 🗑 🙆 M_0093 Acquisition de films radiologiques et maintenance de reprographes de marque AGFA 2019 |                             |                  |                                                                 |
| S0056 ENVIRONNEMENT PATIENT                                                                      |                             |                  |                                                                 |
| 🖩 🙆 M_1625 Mobilier d'environnement du patient 2020                                              |                             |                  |                                                                 |
| 🟽 🥥 S0058 MOBILIER MODULAIRE                                                                     |                             |                  |                                                                 |
| 🗷 🥥 S0059 Poches d'aspiration à UU                                                               |                             |                  |                                                                 |
| S0293 INSTRUMENTATION                                                                            |                             |                  |                                                                 |
| B 50322 Thermométrie                                                                             |                             |                  |                                                                 |
| B U SU429 Lave Bassins                                                                           |                             |                  |                                                                 |
| B 😈 50430 Equipement et brancardage                                                              |                             |                  |                                                                 |
| OV437 Petits PM non steriles     OV472 Mabilier ambulatoire                                      |                             |                  |                                                                 |
|                                                                                                  |                             |                  |                                                                 |

- Sélectionner « mes marchés »
- Les informations de fournisseurs et contacts fournisseurs ne sont disponibles que sur les marchés auxquels vous êtes adhérents.

# Espace adhérents Mode opératoire

- Rendez-vous sur <u>http://faqs.uniha.org</u> ou cliquez en haut à droite dans votre espace adhérents
- Cliquez sur « FAQ Espace adhérents »

FAQ-Uni

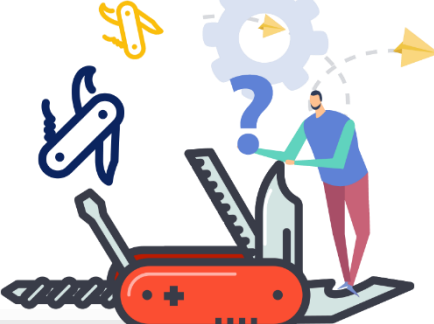

FAQ E-Catalogue FAQ Espace documentaire FAQ Adhésion – tarification FAQ marchés (y compris Covid-19) FAQ Espace adhérents

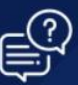

#### Bienvenue dans la FOIRE AUX QUESTIONS UNIHA

Vous êtes utilisateur ou futur d'un service UniHA et avez une question sur l'un de nos outils et de nos marchés, consultez la Foire Aux Questions ci-dessous. Elle agrège les questions les plus fréquemment posées par nos adhérents ou futurs !

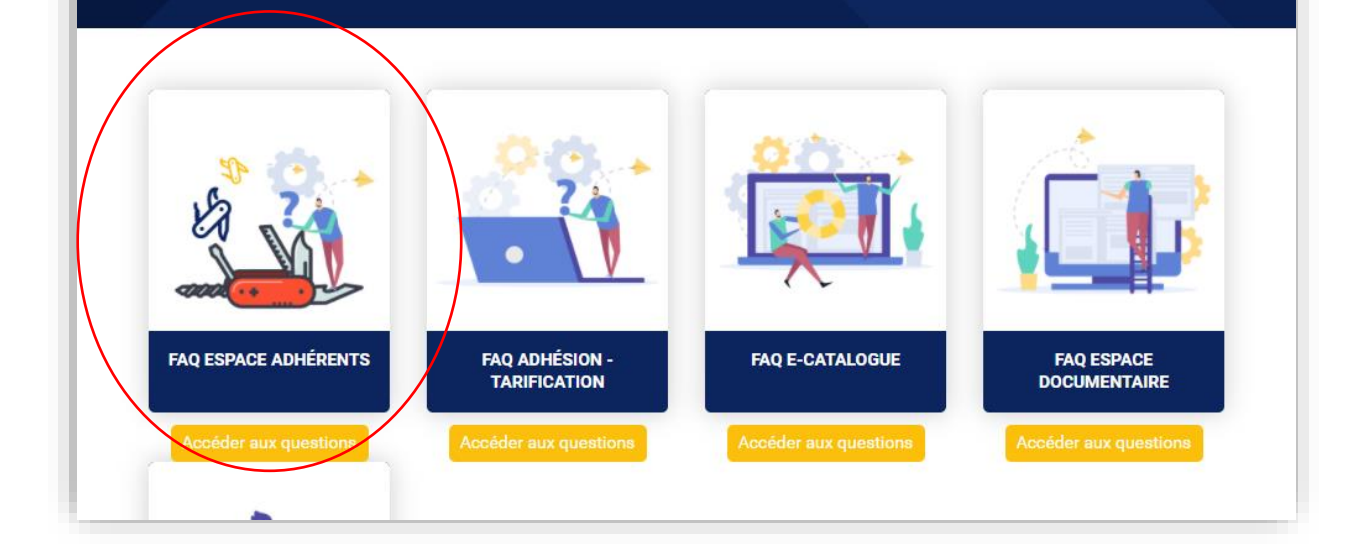

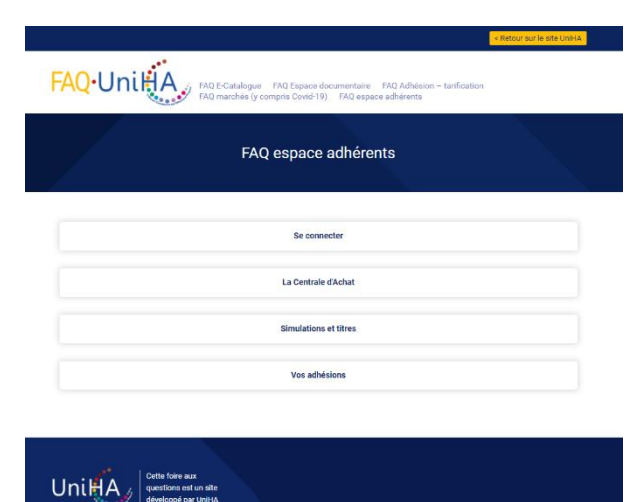

 Cliquez ensuite sur une question et trouvez immédiatement la réponse

#### Besoin d'aide ?

#### Contactez contact@uniha.org ou le service Relation Etablissements :

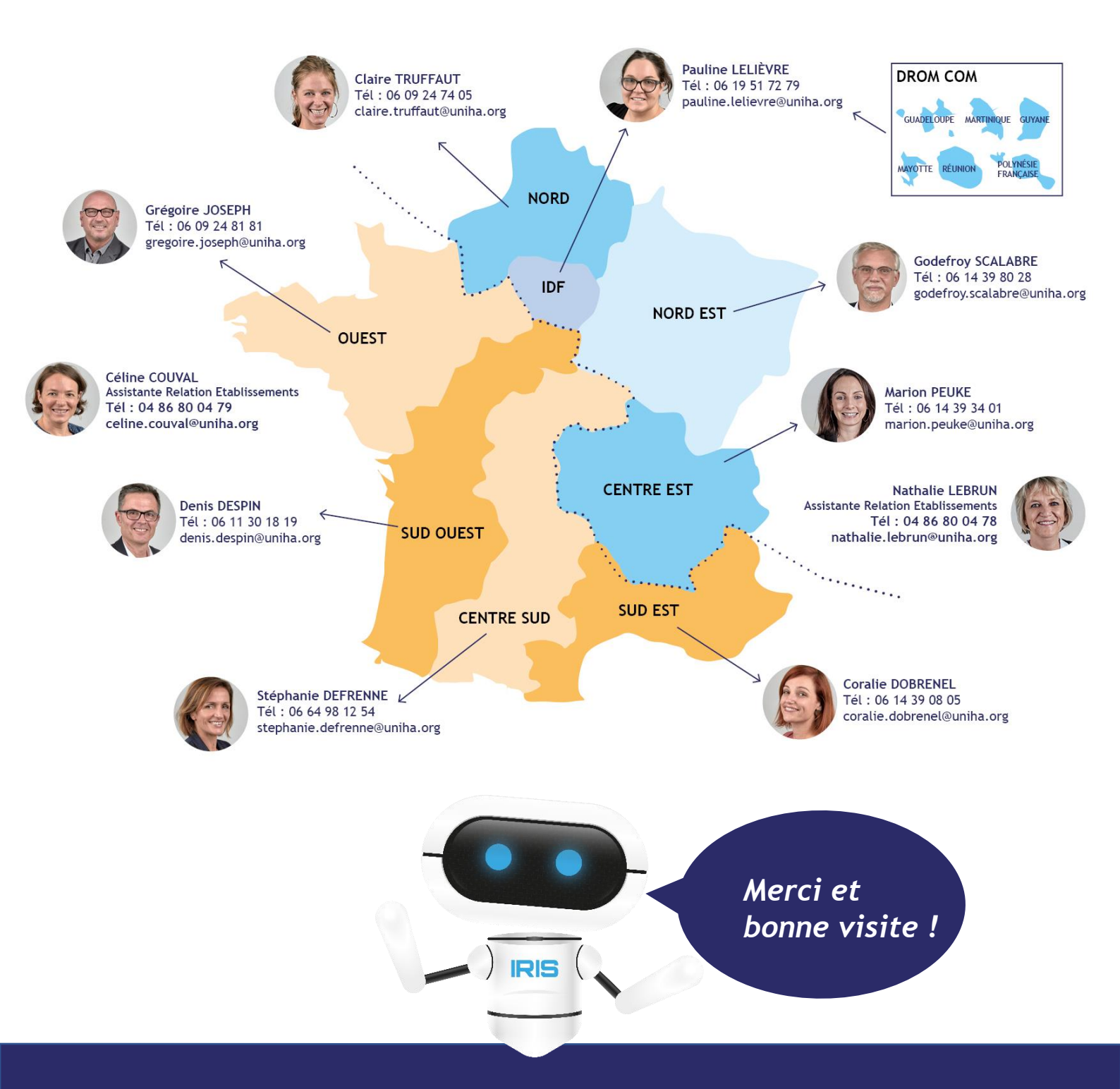

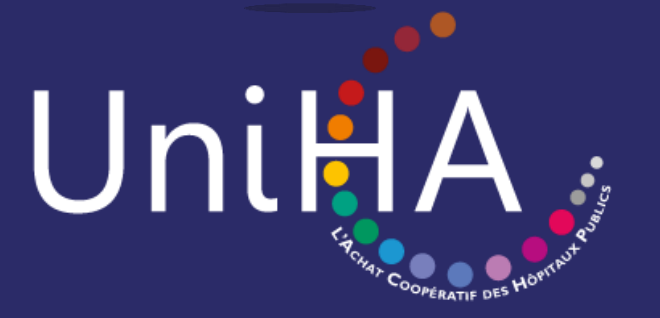